# sifei /

Manual de usuario CFDI Plus con complemento Carta Porte (Transporte Federal)

CFDI v4.0

Noviembre 2022

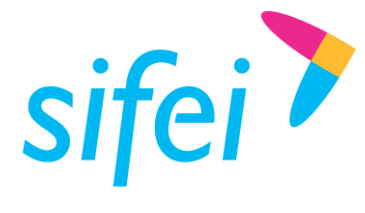

MANUAL DE USUARIO CFDI PLUS CON COMPLEMENTO CARTA PORTE (TRANSPORTE FEDERAL)

# Contenido

| 1. | Ģ   | Generalidades                                             | 1   |
|----|-----|-----------------------------------------------------------|-----|
|    | 1.1 | Objetivo del documento                                    | 1   |
|    | 1.2 | Alcance                                                   | 1   |
|    | 1.3 | Requerimientos mínimos                                    | 1   |
| 2. | C   | Catálogos                                                 | 2   |
|    | 2.1 | Catálogo de Clientes                                      | 2   |
|    | 2.2 | Catálogo de Productos y Servicios                         | 4   |
|    | 2.3 | Catálogo de Monedas                                       | 6   |
|    | 2.4 | Catálogo de Vehículos                                     | 7   |
|    | 2.5 | Catálogo de Remolques                                     | 9   |
|    | 2.6 | Figuras de Transporte                                     | .10 |
|    | 2.7 | Catálogo de Domicilios del Emisor                         | .12 |
| 3. | E   | misión de CFDI de Ingreso con el complemento Carta Porte  | .14 |
| 4. | E   | misión de CDFI de Traslado Con el Complemento Carta Porte | .24 |
| 5. | Ģ   | Slosario de términos                                      | .33 |
| 6. | R   | Referencias                                               | .34 |
| 7. | h   | nformación de Contacto con SIFEI                          | .35 |

Lo Inteligente hecho Simple

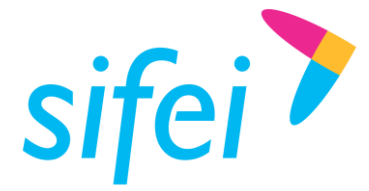

MANUAL DE USUARIO CFDI PLUS CONSOLUCIÓN INTEGRAL DE FACTURACIÓN ELECTRÓNICA E<br/>INFORMÁTICA SIFEI S. A. DE C. V.<br/>Primera Privada de Oriente 17 No. 32, Col. Centro,<br/>Primera Privada de Oriente 17 No. 32, Col. Centro,<br/>COMPLEMENTO CARTA PORTE (TRANSPOR Orizaba, Ver. CP 94300, Tel. (272) 726-6999

# 1. Generalidades

# 1.1 Objetivo del documento

Mostrar de forma breve, al usuario final, los pasos a seguir para la emisión de un comprobante con el complemento carta porte para autotransporte federal.

# 1.2 Alcance

Este manual está dirigido exclusivamente a los usuarios que cuentan con el sistema de Facturación CFDI Plus 11.0.2.0 o superior y que cuentan con el complemento "Carta Porte" adquirido.

# 1.3 Requerimientos mínimos

- Equipo de cómputo con conexión a internet
- CFDI Plus 11.0.2.0 instalado
- .NET Framework 3.5 o superior
- Sistema operativo Windows 10 o superior

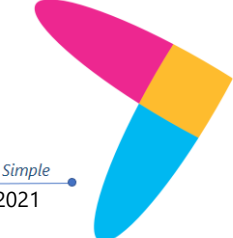

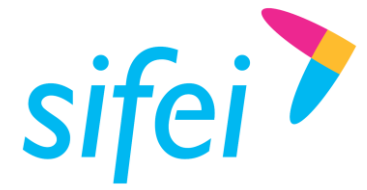

MANUAL DE USUARIO CFDI PLUS CONSOLUCIÓN INTEGRAL DE FACTURACIÓN ELECTRÓNICA E<br/>INFORMÁTICA SIFEI S. A. DE C. V.<br/>Primera Privada de Oriente 17 No. 32, Col. Centro,<br/>Primera Privada de Oriente 17 No. 32, Col. Centro,<br/>COMPLEMENTO CARTA PORTE (TRANSPOR Orizaba, Ver. CP 94300, Tel. (272) 726-6999

# 2. Catálogos

Para poder realizar un comprobante con el complemento de carta porte se deberá de agregar la información en los catálogos del sistema.

# 2.1 Catálogo de Clientes

En este catálogo podrás dar de alta los Domicilios de Envió (direcciones a los que se enviara la mercancía adquirida por el receptor).

1. Seleccionar del menú superior Catálogos y dar clic en la opción Clientes Figura 1.

| 🍞 Sifei :: LOS CAI | MIONES SA DI | E CV             |          |           |          |           |       |
|--------------------|--------------|------------------|----------|-----------|----------|-----------|-------|
| Configuración      | Catálogos    | Comprobantes     | Reportes | Utilerias | Ventanas | Acerca de | Salir |
|                    | Cliente      | 25               |          |           |          |           |       |
| Cliantes Dradu     | Alumn        | 105              |          |           |          |           |       |
| Cliences Produ     | Produ        | ctos y Servicios |          |           |          |           |       |
| Figura 1. Clientes |              |                  |          |           |          |           |       |

2. Mostrará la siguiente ventana en la cual al dar clic en buscar, abrirá una pestaña nueva y seleccionaremos a nuestro cliente con doble clic Figura 2.

| 2   | Sifei :: Busqueda de O | Clientes                |               | -                      |                | lientes |
|-----|------------------------|-------------------------|---------------|------------------------|----------------|---------|
|     | -                      |                         |               | Búsqueo                | la de Clientes |         |
|     | Tipo de Contribuyente: | TODOS ~                 | lipo          | TODOS                  | ~              |         |
|     | RFC:                   |                         | Razón Social  | :                      |                |         |
|     | Nombre:                |                         | Ape. Paterno: | :                      |                |         |
|     | Ape, Matemo;           |                         | Correo:       |                        |                |         |
|     |                        |                         |               | 2.2                    | 0.0            |         |
|     | ID:                    |                         |               | <b>Buscar</b>          | 💢 Cerrar       |         |
|     |                        |                         |               |                        |                |         |
| - I | RFC                    | Razón Social            | 1             | Nombre                 |                |         |
| 2   | ACO560518KW7           | UNIVERSIDAD             |               |                        |                | D       |
| 3   | TUCA2107035N9          | Alvaro Torres Contreras | 1             | Avaro Torres Contreras |                | F       |
| 4   | VOC990129I26           | Dulcerias Cormic        |               |                        |                |         |
| 11  | XAXX010101000          |                         | 1             | rublico en General     |                |         |
|     |                        |                         |               |                        |                | -       |
|     |                        |                         |               |                        |                |         |
|     |                        |                         |               |                        |                | -       |
|     |                        |                         |               |                        |                |         |
|     |                        |                         |               |                        |                | _       |
|     |                        |                         |               |                        |                |         |

Figura 2. Buscar clientes

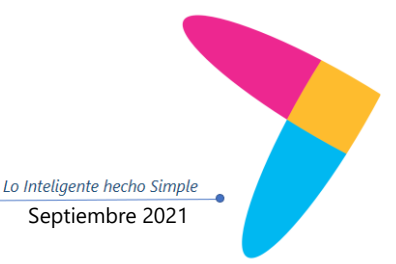

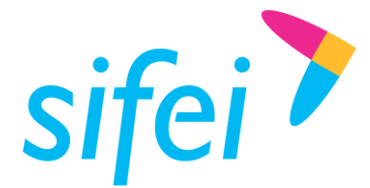

MANUAL DE USUARIO CFDI PLUS CONSOLUCIÓN INTEGRAL DE FACTURACIÓN ELECTRÓNICA E<br/>INFORMÁTICA SIFEI S. A. DE C. V.<br/>Primera Privada de Oriente 17 No. 32, Col. Centro,<br/>COMPLEMENTO CARTA PORTE (TRANSPOR Orizaba, Ver. CP 94300, Tel. (272) 726-6999

3. Se muestra la información del cliente, para agregar un domicilio de envío selecciona la opción de modificar y da clic en Domicilios Envió y te mostrara la siguiente ventana "Domicilios" Figura 3. Domicilios de envío .

| > Sifei :: Catálogo de Clientes             |                  |             |                    |               |                                     |
|---------------------------------------------|------------------|-------------|--------------------|---------------|-------------------------------------|
| Nuevo Modificar Q Buscar                    | Domicilios Envío | Guardar Can | ¢ 🐳<br>celar Salir |               |                                     |
| 🔛 Domicilios                                |                  |             |                    |               | ×                                   |
| DOMICILIO<br>Carta Porte<br>NUEVO DOMICILIO |                  |             |                    | Dulce<br>VOC  | rias Cormic<br>990129126<br>CLIENTE |
| *Calle:                                     |                  | No. E       | exterior:          | No. Interior: |                                     |
| *País:                                      |                  | *C.P.:      | *Estado:           |               |                                     |
| Municipio:                                  |                  | L(          | ocalidad:          |               |                                     |
| Colonia:                                    |                  | Referencia: |                    |               |                                     |
| <b>C</b> Limpiar                            |                  |             |                    |               | 🎻 Agregar                           |

Figura 3. Domicilios de envío

4. Se deberá de llenar la información del domicilio al cual se enviara la mercancía Figura 4, una vez finalizo el llenado seleccionar **Agregar** para guardar ese domicilio (se pueden dar de alta varios domicilios para un solo cliente); se deberá de cerrar la pestaña y nos mostrara la venta de clientes y da clic en **Guardar**.

| 🔛 Domicilios                                |            |        |            | ×                                           |
|---------------------------------------------|------------|--------|------------|---------------------------------------------|
| DOMICILIO<br>Carta Porte<br>NUEVO DOMICILIO |            |        |            | Dulcerias Cormic<br>VOC990129126<br>CLIENTE |
| *Calle:                                     | No         | . Exte | rior:      | No. Interior:                               |
| las flores                                  | 2          | 255    |            |                                             |
| *País:                                      | *C.P.:     |        | *Estado:   |                                             |
| MEX MÉXICO                                  | 94340      |        | VER 👬 Vera | acruz                                       |
| Municipio:                                  |            | Loca   | lidad:     |                                             |
| 118 Orizaba                                 |            | 12     | Orizaba    |                                             |
| Colonia:                                    | Referencia | c      |            |                                             |
| 5927 Maraflores                             |            |        |            |                                             |
| Limpiar                                     |            |        |            | 🎻 Agregar                                   |

Figura 4. Llenado de domicilio

- Calle: dato Requerido para precisar la calle de entrega
- Número exterior: dato opcional para expresar el número de la casa, local bodega etc.
- Número Interno: dato opcional para expresar el número interior de la casa, local bodega etc.

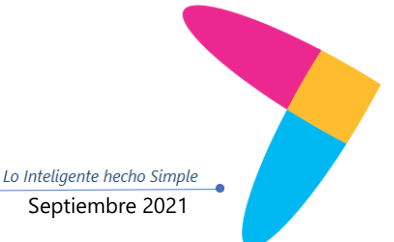

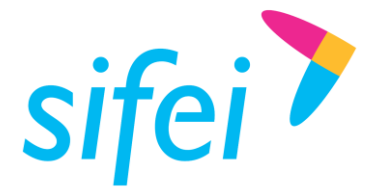

- **País:** dato requerido para indicar el país de destino, el cual se tomara y seleccionara del catálogo de países proporcionado por el SAT.
- **Código Postal:** dato requerido para ubicar el código del domicilio de destino, en caso de que la entrega sea nacional, deberá de encontrase en el catálogo del SAT.
- **Estado:** dato requerido para expresar el estado, en caso de que la entrega sea nacional, al colocar el CP de forma automática hará la relación al estado que corresponde
- **Municipio:** dato requerido cuando es un domicilio nacional, para expresar el municipio, alcaldía o delegación; al colocar el CP de forma automática hará la relación al municipio que corresponde.
- **Localidad:** dato requerido cuando es un domicilio nacional, para expresar la ciudad, población o distrito; al colocar el CP de forma automática hará la relación a la Localidad que corresponde.
- **Colonia:** dato requerido cuando es un domicilio nacional, se deberá de seleccionar la colonia correspondiente y mostrada en el catálogo del SAT
- **Referencia:** dato opcional para expresar una referencia geográfica conocida del domicilio.

# 2.2 Catálogo de Productos y Servicios

En este catálogo podrás dar de alta la información de tu mercancía como la clave de producto, si se trata de material peligroso, embalaje y Fracción Arancelaria en caso de ser necesario, esta información se mostrara cuando el comprobante sea de **Traslado.** 

1. Seleccionar del menú superior Catálogos y dar clic en la opción Productos y Servicios Figura 5.

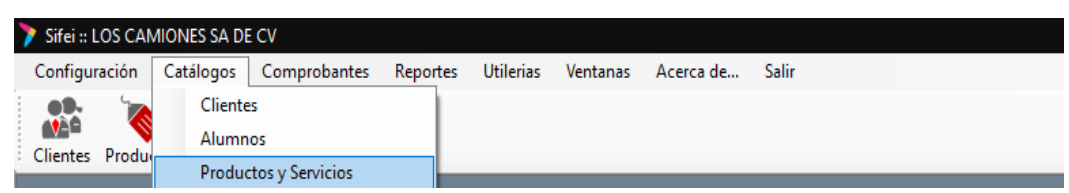

Figura 5. Productos y Servicios

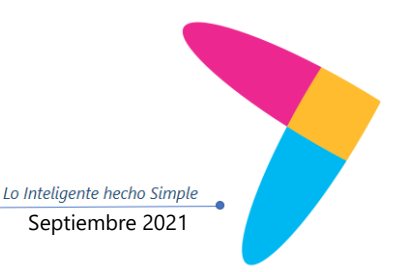

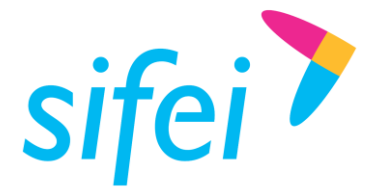

2. Mostrará la siguiente ventana en la cual al dar clic en buscar, abrirá una pestaña nueva y seleccionaremos el Producto o Servicio con doble clic Figura 6.

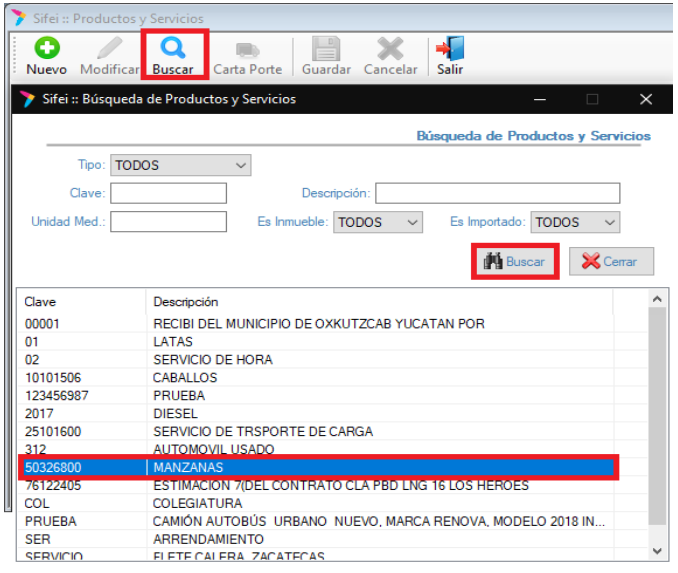

Figura 6. Buscar Producto o Servicio

3. Se mostrara la información del producto o servicio, en la cual se dará clic en **Modificar**, para agregar información de la mercancía para el complemento selecciona la opción que dice **Carta Porte** Figura 7. Una vez colocado la información dar clic en **Aceptar** y posteriormente en **Guardar**.

| O Modificar E      | Q Device Guardar Cancelar Salir   |                                            |
|--------------------|-----------------------------------|--------------------------------------------|
| _                  |                                   | Catálogo de Productos y Servicios          |
| Datos Requeridos   | Información para Carta Porte      | Impuestos:                                 |
| Tipo":             | Carta Porte - Mercancía           | Especificar IVA: 0.0000 %                  |
| Clave*:            | Bienes Transportados: No peligros | so Base para IVA:                          |
| Descripción*:      | 50326800 Manzanas dulces secas    | Porcentaje     Base                        |
| Precio Unitario*:  | Material Peligroso                | 100.00 % 0.000000                          |
| Mano de Obra*:     | Clave Material Peligroso:         | Aplica IEPS                                |
| Categoria          | <u>ň</u>                          | Por Porcentaje OPor Monto                  |
| Categoria.         | Tipo de Embalaje:                 | asa: 0.00 % Cuota: 0.000000                |
| ClaveProdServ:     | ň                                 | ] IEPS afecta IVA?                         |
| ClaveUnidad:       | Descripción del Embalaje:         |                                            |
| Descripción Adicio | Fracción Arancelaria:             | os Complementarios:                        |
|                    | 0813300100 🙀 Manzanas.            | nmueble Es Importado                       |
|                    |                                   | icepto para IEDU 🔲 Imp. Locales Automatico |
| Calculos           | X Cerrar V Acepta                 | r l                                        |
| Normal             | O PRECIO UNITARIO                 |                                            |
|                    | Figura 7 Morcancía                |                                            |

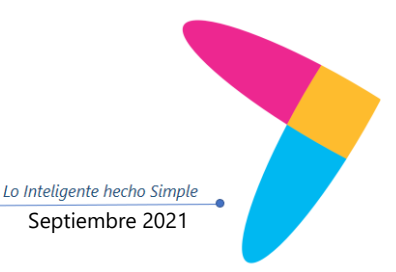

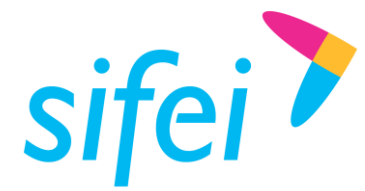

- **Bienes Transportados:** dato condicional; si el comprobantes es ingreso deberá de contener la clave ubicada desde el catálogo de carta porte **c\_ClaveProdServCP;** en caso de ser un comprobante de traslado y contenga más de un tipo de mercancía ese dato se deberá de enviar, mismo que se deberá de ubicar y seleccionar desde el sistema.
- Material Peligroso: dato condicional cuando se muestre en el catálogo de carta porte c\_ClaveProdServCP el valor 1 o 0,1 en la columna Material peligroso.
- **Clave Material Peligroso:** dato condicional, para precisar la clave del material peligroso; se tomara la información del catálogo de carta porte **c\_MaterialPeligroso**; mismo que se deberá de ubicar y seleccionar desde el sistema.
- Tipo Embalaje: dato condicional para indicar la clave del embalaje necesario para transportar el material; esta información se tomara del catálogo de carta porte c\_TipoEmbalaje; mismo que se deberá de ubicar y seleccionar desde el sistema.
- **Descripción del Embalaje:** dato opcional para expresar la descripción del embalaje en el cual se transporta la mercancía, solo acepta 100 caracteres contando puntos comas y espacios.
- **Fracción Arancelaria:** dato condicional, en caso de que la mercancía transportada ingresa o sale del territorio nacional, se deberá de colocar, mismo que se deberá de ubicar y seleccionar desde el sistema.

# 2.3 Catálogo de Monedas

En este catálogo se deberá de dar de alta la moneda con clave XXX, ya que la moneda se utilizara para la emisión de comprobantes de **traslado**.

1. Seleccionar del menú superior Catálogos y dar clic en la opción Monedas Figura 8.

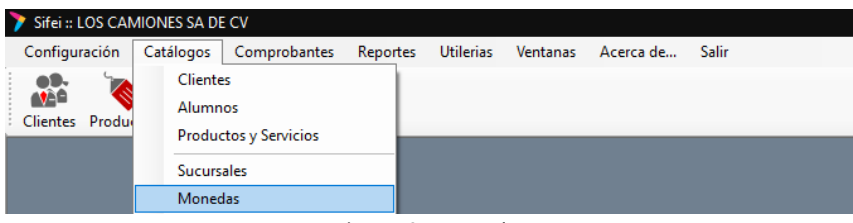

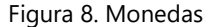

 Mostrará una nueva ventana Figura 9, da clic en Nuevo; se colocara la información de Moneda, Descripción, Símbolo, Tipo de Cambio (se deberá de colocar 1 para la moneda XXX), Clave SAT (se deberá ubicar en el cátalo que muestra el sistema), una vez llenada la información dar clic en Guardar.

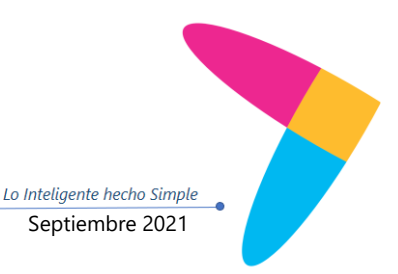

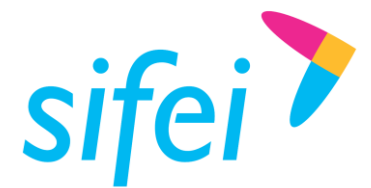

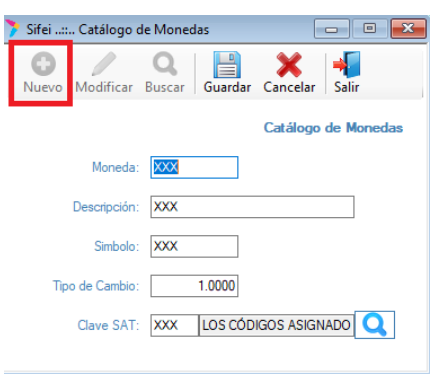

Figura 9. Alta de moneda

# 2.4 Catálogo de Vehículos

En este catálogo se dará de alta la información de los vehículos en los cuales se llevara a cabo el traslado de la mercancía, cuando sea Auto Transporte Federal.

1. Seleccionar del menú superior Catálogos y dar clic en la opción Vehículos Figura 10.

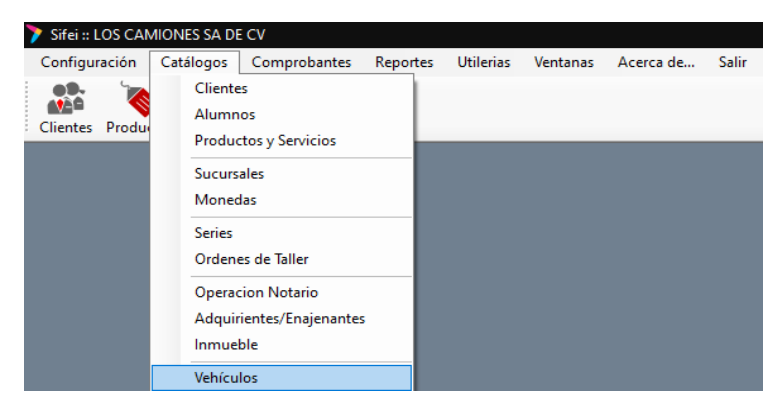

Figura 10. Vehículos

2. Mostrará una ventana Figura 11 en la cual se colocara la información del vehículo, una vez llenada la información se dará clic en la opción de **Agregar**, se podrá dar de alta más de un vehículo.

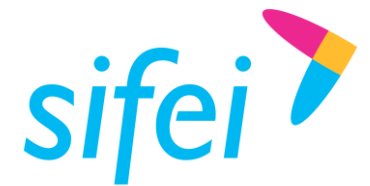

# MANUAL DE USUARIO CFDI PLUS CONSOLUCIÓN INTEGRAL DE FACTURACIÓN ELECTRÓNICA E<br/>INFORMÁTICA SIFEI S. A. DE C. V.<br/>Primera Privada de Oriente 17 No. 32, Col. Centro,<br/>Orizaba, Ver. CP 94300, Tel. (272) 726-6999

| 🖳 Catálogo de Ve                        | ehículos  |               |                  |                | - • •            |  |  |
|-----------------------------------------|-----------|---------------|------------------|----------------|------------------|--|--|
| Catálogo de Vehículos<br>NUEVO VEHÍCULO |           |               |                  |                |                  |  |  |
| *Vehículo:                              |           |               |                  |                | *#Económico:     |  |  |
| Pickup                                  |           |               |                  |                | 1234             |  |  |
| *Placas:                                | *Modelo:  | *Tipo Autotra | ansporte:        |                |                  |  |  |
| BNM1234                                 | 2021      | C3            | 🙀 Camión Unita   | rio (2 llantas | en el eje delant |  |  |
| *Tipo Permiso                           | SCT:      |               |                  | *#Permiso SC   | T:               |  |  |
| TPAF01                                  | Autotrans | porte Feder   | al de carga gene | 123456789      |                  |  |  |
| *Aseguradora                            | c         |               |                  | *#Póliza:      |                  |  |  |
| Las aves                                |           |               |                  | 98765          |                  |  |  |
| C Limpiar                               |           |               |                  |                | Agregar          |  |  |

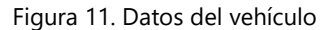

- Vehículo: dato requerido para colocar la marca del vehículo.
- **Número Económico:** dato requerido para colocar el número designado por la empresa a la unidad; Este es el identificador interno dentro del sistema.
- **Placas:** dato requerido para colocar la clave de placas del vehículo, esta información permite colocar letras, números con un mínimo de caracteres 6 y máximo 7, no se acepta guiones ni espacios.
- Modelo: dato requerido para colocar el año del vehículo.
- **Tipo de Autotransporte:** dato requerido en el cual se deberá seleccionar el tipo de transporte de acuerdo al catálogo de carta porte **c\_ConfigAutotransporte**.
- **Tipo Permiso SCT:** dato requerido el cual se deberá seleccionar para indicar el tipo de Permiso proporcionado por la Secretaria de Comunicaciones y Transportes de acuerdo al catálogo de carta porte **c\_TipoPermiso**.
- **Numero de Permiso SCT:** dato requerido para indicar el número de permiso otorgado por la Secretaria de Comunicaciones y Transportes, permite colocar un mínimo de 1 y máximo de 50 caracteres.
- Nombre de la Aseguradora: dato requerido para colocar el nombre de la aseguradora del vehículo y la cual cubrirá los percances que sufra el autotransporte.
- **Número de Póliza:** dato requerido para colocar el número de póliza proporcionado por la aseguradora, permite colocar un mínimo de 3 y máximo de 50 caracteres.

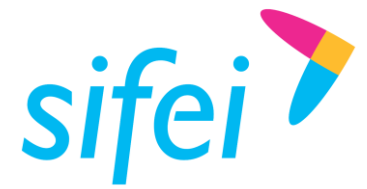

# 2.5 Catálogo de Remolques

En este catálogo se dará de alta los remolques o semirremolques utilizados para el Autotransporte Federal de mercancías.

1. Seleccionar del menú superior Catálogos y dar clic en la opción Remolques Figura 12.

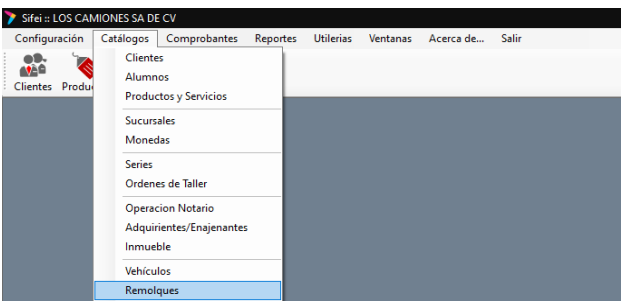

Figura 12. Remolques

2. Mostrará una ventana Figura 13 en la cual se colocara la información del remolque o semirremolque, una vez llenada la información se dará clic en la opción de **Agregar**, se podrá dar de alta más de un remolque o semirremolque.

| 🖳 Catálogo de Remolques                                         | - • •        |
|-----------------------------------------------------------------|--------------|
| Catálogo de Remolques<br>NUEVO REMOLQUE                         |              |
| *Remolque:<br>Remolque de enganche                              | *#Económico: |
| *Placas: *Tipo Autotransporte:<br>RDE1234 CTR003 M Caja Abierta |              |
| <b>G</b> Limpiar                                                | Maregar      |

Figura 13. Alta de Remolques o semirremolques

- Remolque: dato requerido para colocar la marca del remolque o semirremolque.
- Número Económico: dato requerido para colocar el número designado por la empresa a la unidad; Este es el identificador interno dentro del sistema
- **Placas:** dato requerido para colocar la clave de placas del vehículo, esta información permite colocar letras, números con un mínimo de caracteres 6 y máximo 7, no se acepta guiones ni espacios.
- **Tipo de Autotransporte:** dato requerido para indicar la clave del subtipo de remolque o semirremolque de acuerdo al catálogo de carta porte **c\_SubTipoRem**, el cual se deberá de seleccionar desde el sistema.

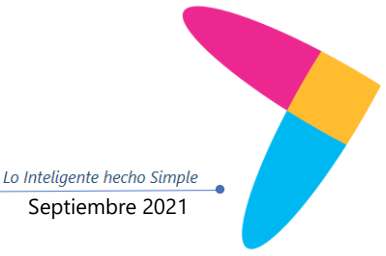

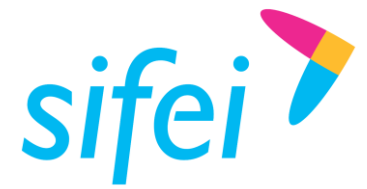

# 2.6 Figuras de Transporte

En este catálogo se dará de alta la información de las figuras de transporte que interviene en el traslado de la mercancía, en el caso de Autotransporte Federal, se agregaran los operadores o conductores de los vehículos.

1. Seleccionar del menú superior Catálogos y dar clic en la opción Figuras de Transporte Figura 14.

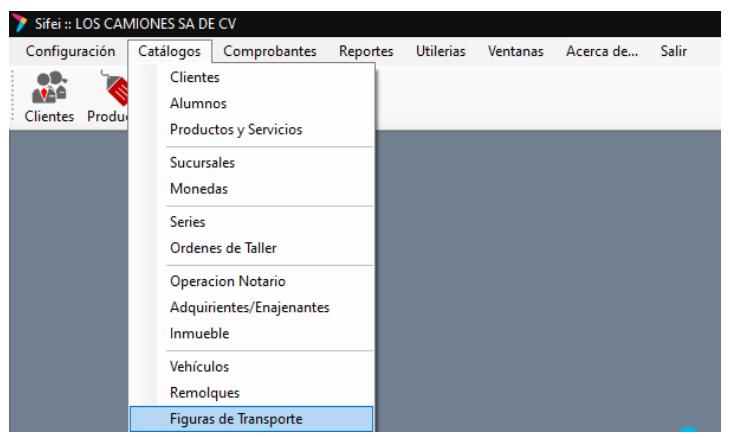

Figura 14. Figuras de Transporte

2. Mostrará una ventana Figura 15 en la cual se colocara la información del operador o conductor del vehículo, una vez llenada la información se dará clic en la opción de **Agregar**.

| 🖳 Catálogo de Fi      | iguras Transporte                                |                                                      |
|-----------------------|--------------------------------------------------|------------------------------------------------------|
| Catálogo<br>NUEVA FIG | o de Figuras de Transporte<br>SURA DE TRANSPORTE |                                                      |
|                       |                                                  | 🗹 Operador 🗹 Propietario 🗌 Arrendatario 🗌 Notificado |
| Nombre:               |                                                  | *País de Residencia:                                 |
| Alberto Tur           | mer Casas                                        | MEX México                                           |
| RFC:                  | No. ID Fiscal:                                   | Licencia Manejo:                                     |
| TUCA2107              | 035N9                                            | B1234567                                             |
| C Limpiar             |                                                  | Agregar                                              |

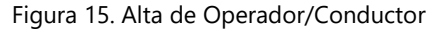

- **Operador:** dato requerido para indicar que la figura de transporte es el operador, se deberá seleccionar en caso de que corresponda.
- **Propietario:** dato requerido para indicar que es el propietario del medio de transporte, se deberá seleccionar en caso de que corresponda.
- Arrendatario: dato condicional para indicar al arrendatario del transporte, siempre que el Emisor del comprobante sea distinto al dueño del vehículo, se deberá seleccionar en caso de que corresponda.

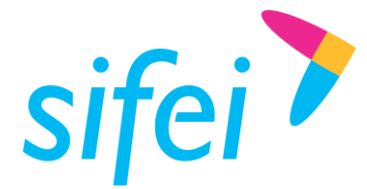

- Notificado: dato opcional para indicar a las personas que se notificara de la llegada del medio de transporte, se deberá seleccionar en caso de que corresponda.
- Nombre: dato opcional para indicar el nombre del operador del vehículo.
- País de Residencia: dato requerido para seleccionar la clave del país de residencia del operador.
- **RFC:** dato requerido para colocar el RFC del Operador.
- No. ID Fiscal: dato requerido en caso de que el operador tenga una clave de país diferente a México.
- Licencia de Manejo: dato requerido para indicar el número de folio de la licencia de manejo del operador.
- 3. En la parte inferior mostrara el listado de operadores dados de alta en el sistema, en el cual se podrá indicar la dirección de este dando clic en el segundo icono Figura 16.

| E | l Do    | Extranjero | RFC           | ld Fiscal | Nombre                 | ResidenciaFiscal | Operador     | Propietario  |
|---|---------|------------|---------------|-----------|------------------------|------------------|--------------|--------------|
|   | $\odot$ |            | XAXX010101000 |           | Jose Emilio Perez      | MEX              | $\checkmark$ | $\checkmark$ |
|   | $\odot$ |            | ZEOI670204291 |           | Miguel Contreras Rojas | MEX              | $\checkmark$ | $\checkmark$ |
|   | $\odot$ |            | TUCA2107035N9 |           | Alberto Turner Casas   | MEX              |              |              |

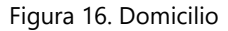

4. Se mostrara una nueva ventana Figura 17 en la cual se colocara la información del domicilio del operador, una vez finalizado se dar clic en **Agregar.** 

| 🔚 Domicilios                                |        |          |          |      |                                       | ×                                               |
|---------------------------------------------|--------|----------|----------|------|---------------------------------------|-------------------------------------------------|
| DOMICILIO<br>Carta Porte<br>NUEVO DOMICILIO |        |          |          | FIG  | Alberto T<br>TUC/<br><b>URA DE TI</b> | Furner Casas<br>A2107035N9<br>R <b>ANSPORTE</b> |
| *Calle:                                     |        | No. Exte | rior:    |      | No. Interior:                         |                                                 |
| Barrio                                      |        | 2345     |          |      |                                       |                                                 |
| *País:                                      | *C.P.: |          | *Estado: |      |                                       |                                                 |
| MEX MÉXICO                                  | 94340  |          | VER 🎽    | Vera | cruz                                  |                                                 |
| Municipio:                                  |        | Loca     | lidad:   |      |                                       |                                                 |
| 118 Orizaba                                 |        | 12       | Orizaba  |      |                                       |                                                 |
| Colonia:<br>2835 Miguel Alemán              | Refere | ncia:    |          |      |                                       |                                                 |
| <b>C</b> Limpiar                            |        |          |          |      |                                       | 🎻 Agregar                                       |

Figura 17. Alta de domicilio Figura de transporte

**Calle:** dato Requerido para precisar el nombre de la calle del domicilio.

Página 11 de 35

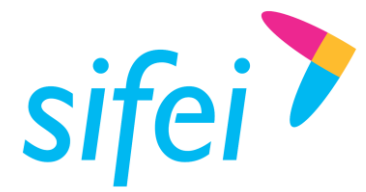

- Número exterior: dato opcional para expresar el número del domicilio.
- Número Interno: dato opcional para expresar el número interior del domicilio.
- País: dato requerido para indicar el país de residencia del operador, mismo podrá ser seleccionado desde el sistema
- **Código Postal:** dato requerido para ubicar el código postal del domicilio, deberá de encontrase en el catálogo del SAT.
- **Estado:** dato requerido para expresar el estado de residencia del operador, al colocar el CP de forma automática hará la relación al estado que corresponde.
- **Municipio:** dato requerido cuando es un domicilio nacional, para expresar el municipio, alcaldía o delegación; al colocar el CP de forma automática hará la relación al municipio que corresponde.
- **Localidad:** dato requerido cuando es un domicilio nacional, para expresar la ciudad, población o distrito; al colocar el CP de forma automática hará la relación a la Localidad que corresponde.
- **Colonia:** dato requerido cuando es un domicilio nacional, se deberá de seleccionar la colonia correspondiente y mostrada desde el sistema.
- **Referencia:** dato opcional para expresar una referencia geográfica conocida del domicilio.

# 2.7 Catálogo de Domicilios del Emisor

En este catálogo se indicara el domicilio de origen de la mercancía que se trasladara.

1. Seleccionar del menú superior Catálogos y dar clic en la opción Domicilios del Emisor Figura 18.

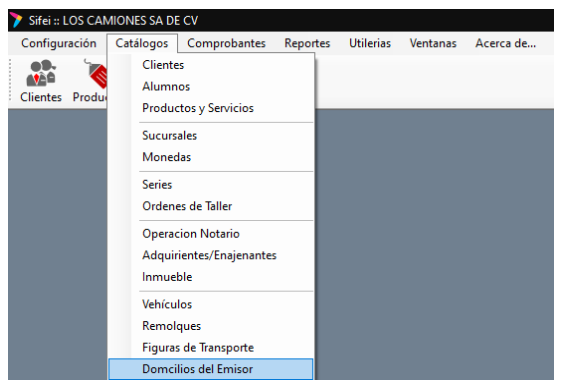

Figura 18. Domicilios del Emisor

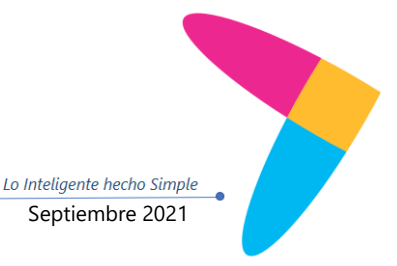

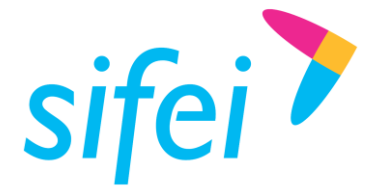

2. Se mostrara una venta nueva Figura 19 en la cual se colocara la dirección de origen de las mercancías, una vez colocada la información da clic en **Agregar**, se pueda dar de alta más de un domicilio.

| 🔛 Domicilios                                |                  |           | ×                                          |
|---------------------------------------------|------------------|-----------|--------------------------------------------|
| DOMICILIO<br>Carta Porte<br>NUEVO DOMICILIO |                  | LOS       | CAMIONES SA DE CV<br>HE951128469<br>EMISOR |
| *Calle:<br>10                               | No. Exter<br>345 | ior:      | No. Interior:                              |
| *País: *C.                                  | P.: 1            | Estado:   |                                            |
| MEX MEXICO 94                               | 1340             | VER Vera  | cruz                                       |
| Municipio:                                  | Locali           | dad:      |                                            |
| 118 Orizaba                                 | 12               | Orizaba   |                                            |
| Colonia: Re<br>0010 Mi La Cantera           | ferencia:        |           |                                            |
| <b>e</b> Limpiar                            |                  |           | 💜 Agregar                                  |
| Figura 19. D                                | Domicilio        | de Origen |                                            |

• **Calle:** dato Requerido para precisar el nombre de la calle del domicilio.

- Número exterior: dato opcional para expresar el número del domicilio.
- Número Interno: dato opcional para expresar el número interior del domicilio.
- País: dato requerido para indicar el país de origen, mismo podrá ser seleccionado desde el sistema
- **Código Postal:** dato requerido para ubicar el código postal del domicilio, deberá de encontrase en el catálogo del SAT.
- **Estado:** dato requerido para expresar el estado de origen de la mercancia, al colocar el CP de forma automática hará la relación al estado que corresponde.
- **Municipio:** dato requerido cuando es un domicilio nacional, para expresar el municipio, alcaldía o delegación; al colocar el CP de forma automática hará la relación al municipio que corresponde.
- **Localidad:** dato requerido cuando es un domicilio nacional, para expresar la ciudad, población o distrito; al colocar el CP de forma automática hará la relación a la Localidad que corresponde.
- **Colonia:** dato requerido cuando es un domicilio nacional, se deberá de seleccionar la colonia correspondiente y mostrada desde el sistema.
- **Referencia:** dato opcional para expresar una referencia geográfica conocida del domicilio.

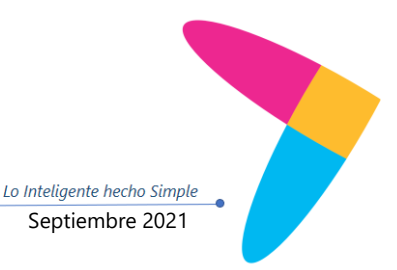

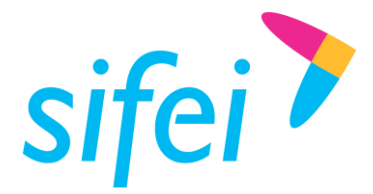

# 3. Emisión de CFDI de Ingreso con el complemento Carta Porte

Este tipo de comprobante se debe emitir por la o el prestador del servicio de transporte que circulen por vía terrestre de carga por carretera, así como los que presten el servicio de:

- Transporte de carga general y especializada.
- Prestadores de servicio de paquetería y mensajería.
- Grúas de arrastre, grúas de arrastre y salvamento y depósito de vehículos.
- Traslado de fondos y valores.
- Traslado de materiales y residuos peligrosos.
- Transporte de hidrocarburos y petrolíferos.

1. En la parte Superior derecha dar clic en la opción **Emitir CFDI**, mostrara una nueva pestaña se deben de seleccionar el comprobante a emitir y la serie Figura 20 y se dará clic en continuar, mostrara una nueva pestaña para confirmar la información Figura 21 daremos clic en continuar nuevamente.

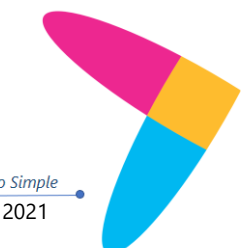

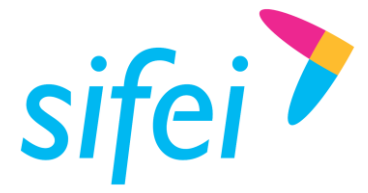

 

 MANUAL DE USUARIO CFDI PLUS CON
 SOLUCIÓN INTEGRAL DE FACTURACIÓN ELECTRÓNICA E INFORMÁTICA SIFEI S. A. DE C. V.

 Primera Privada de Oriente 17 No. 32, Col. Centro,

 COMPLEMENTO CARTA PORTE (TRANSPOR Orizaba, Ver. CP 94300, Tel. (272) 726-6999

| 🍞 Sifei :: Em | nision de CFDI |              | <b>×</b>        |
|---------------|----------------|--------------|-----------------|
|               |                |              | Emisión de CFDI |
| -             | Contribuyente: | H&E951128469 |                 |
|               | Tipo de CFD:   | FACTURA      | ~               |
|               | Serie:         | DEMOP ~      |                 |
|               |                | Continuar    | Cancelar        |

Figura 20. Comprobante de Ingreso

| 🍞 Sifei :: Confirmación de Datos para Emisión de CFDI                                    |                                                                                          |  |  |  |  |
|------------------------------------------------------------------------------------------|------------------------------------------------------------------------------------------|--|--|--|--|
| Verifique que la información sea c                                                       | orrecta:                                                                                 |  |  |  |  |
| Serie para generar CFDI:<br>Tipo de Documento:<br>Archivo Llave:<br>Archivo Certificado: | DEMOP<br>FACTURA<br>CSD_PRUEBAS_CFDI_HE951128469.key<br>CSD_PRUEBAS_CFDI_HE951128469.cer |  |  |  |  |
|                                                                                          | Continuar                                                                                |  |  |  |  |

Figura 21. Confirmación de datos

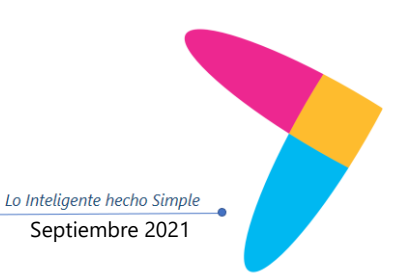

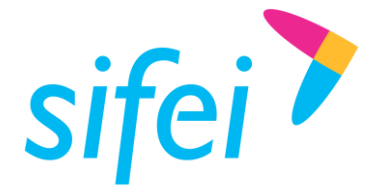

MANUAL DE USUARIO CFDI PLUS CONSOLUCIÓN INTEGRAL DE FACTURACIÓN ELECTRÓNICA E<br/>INFORMÁTICA SIFEI S. A. DE C. V.<br/>Primera Privada de Oriente 17 No. 32, Col. Centro,<br/>Orizaba, Ver. CP 94300, Tel. (272) 726-6999

2. Ubicar y cargar la información del cliente al cual se le realizara la factura, en la pestaña de **General** Figura 22.

| 👏 Sifei :: C                                           | Comprobantes Fi                               | scales Digitales 3.3                                                        |                                                    |                  |                          |                               |          |                                                                                 | - • ×                                |
|--------------------------------------------------------|-----------------------------------------------|-----------------------------------------------------------------------------|----------------------------------------------------|------------------|--------------------------|-------------------------------|----------|---------------------------------------------------------------------------------|--------------------------------------|
| General F<br>Sucursal:<br>MATRIZ<br>Cliente:<br>RFC: T | Productos Adicio<br>- MATRIZ ~<br>ME960709LR2 | nales<br>Serie: Folio<br>DEMOP<br>Uso d                                     | Libre Moneda<br>PESOS<br>lel CFDI: G03 ->          | a:<br>→ Gastos e | Tipo de Camb             | io: Lugar Expedici<br>1 20210 | ón:<br>] | Tipo CFDi:<br>I - FACTURA<br>Confirmación:<br>CFDIRela<br>Datos                 | icionados                            |
| Forma de                                               | Pago SAT:<br>TRANSFERENC                      | Artes MEACANOS EM<br>Arboles baja california b<br>Método de I<br>Pago en ur | aja california baja<br>Pago:<br>na sola exhibiciór | a california     | MEX 94500<br>d. de Pago: |                               | ]        | Importe Total:<br>%Desc. 0<br>Subtotal:<br>Imp. Loc. Trasl.:<br>Imp. Loc. Ret.: | 0.00<br>0.00<br>0.00<br>0.00<br>0.00 |
| Clave                                                  | Descripcion                                   |                                                                             | Cant.                                              | Unidad           | Precio Unit.             | Importe                       | 1        | IVA: [<br>IEPS: [<br>Ret.IVA [<br>Ret.ISR ]<br>TOTAL: [                         | 0.00<br>0.00<br>0.00<br>0.00<br>0.00 |
| ۲                                                      |                                               |                                                                             |                                                    |                  |                          |                               | >        | Propina: 0.0000 % [<br>GRAN TOTAL:<br>Borrar Datos                              | 0.000000<br>0.000000<br>Facturar     |

Figura 22. Información cliente

3. En la pestaña de productos seleccionar y cargar el servicio que se timbrara Figura 23.

| General P  | Productos Adicionales              |                |                     |                    | Tipo CFDi:          |              |
|------------|------------------------------------|----------------|---------------------|--------------------|---------------------|--------------|
| Clave:     | Descripción:                       |                | Unidad: N           | o. Identificación: | I - FACTURA         |              |
| ClaveProd! | Serv: ClaveUnio                    | lad:           |                     | 1 000000           | Confirmación:       |              |
|            | M                                  | <b>M</b>       | Precio              | - 0.00000          | CFDIRelacion        | ados         |
| IVA:       |                                    | <b>#.</b><br>% | TOTAL               | 0.000000           | Datos Fisca         | les Emisor   |
| Tasa To.u  |                                    | 10             |                     |                    | Importe Total:      | 55 687 90    |
|            |                                    |                |                     |                    | %Desc. 0            | 0.00         |
|            |                                    |                | _                   |                    | Subtotal:           | 55,687.90    |
|            |                                    |                |                     | Agregar            | Imp. Loc. Trasl.:   | 0.00         |
|            |                                    |                | L                   |                    | Imp. Loc. Ret.:     | 0.00         |
| Clave      | Descripcion                        | Cant. U        | Inidad Precio Unit. | Importe            | IVA:                | 8,910.06     |
|            | (COMPROBANTE DEMO SIN VALOR        | 1.000000       | 55,687.90000        | 55,687.900000      | IEPS:               | 0.00         |
| SERVICIO   | FISCAL) TRANSPORTE DE<br>MERCANCIA | SE             | ERV                 |                    | Ret.IVA             | 2,227.52     |
|            |                                    |                |                     |                    | Ret.ISR             | 0.00         |
|            |                                    |                |                     |                    | TOTAL:              | 62,370.44    |
|            |                                    |                |                     |                    | Deceives (0.0000)*/ | 0.000000     |
|            |                                    |                |                     |                    | GRAN TOTAL - 62     | 370 440000   |
|            |                                    |                |                     |                    | <u></u>             |              |
|            |                                    |                |                     |                    |                     |              |
|            |                                    |                |                     |                    | <u>&gt;</u>         | $\checkmark$ |
| c          |                                    |                |                     | >                  | Borrar Datos F      | acturar      |
|            |                                    | Figura 23      | Servicio a f        | acturar            | 1                   |              |
|            |                                    | i iguiu 25.    | Servicio d i        |                    |                     |              |
|            |                                    |                |                     |                    |                     |              |
|            |                                    |                |                     |                    |                     |              |

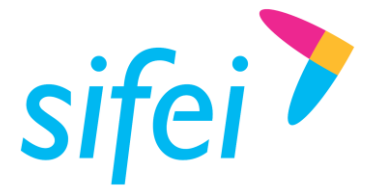

MANUAL DE USUARIO CFDI PLUS CONSolución Integral de Facturación Electrónica e<br/>Informática SIFEI S. A. de C. V.<br/>Primera Privada de Oriente 17 No. 32, Col. Centro,<br/>Orizaba, Ver. CP 94300, Tel. (272) 726-6999

4. En la pestaña de Adicionales se deberá de seleccionar el complemento de carta porte para agregarlo a la factura Figura 24.

| Sifei :: Comprobantes Fiscales Digitales 3.3                               |                 |           |               |                             |                                                |
|----------------------------------------------------------------------------|-----------------|-----------|---------------|-----------------------------|------------------------------------------------|
| General Productos Adicionales Imprimir en: CEDICARTA33                     | on: Mot. de Des | cuento:   |               |                             | Tipo CFDi:<br>I - FACTURA                      |
| Orden #: Observaciones:                                                    |                 |           |               | ~ >                         | CFDIRelacionados                               |
| Complementos:                                                              | ulo<br>lo Se    | rvicio Co | nstruccion    | ncluir Carta<br>Porte 1.0 ☑ | Datos Fiscales Emisor                          |
| Carta<br>Porte © CP1.0                                                     |                 |           |               |                             | %Desc. 0 0.00<br>Subtotal: 55,687.90           |
| Crdenes                                                                    |                 |           | C             | argar Modelo                | Imp. Loc. Trasl.: 0.00<br>Imp. Loc. Ret.: 0.00 |
| Clave Descripcion                                                          | Cant.           | Unidad    | Precio Unit.  | Importe                     | IVA: 8,910.0                                   |
| COMPROBANTE DEMO SIN VALOR<br>SERVICIO FISCAL) TRANSPORTE DE<br>MERICANCIA | 1.000000        | SERV      | 55,687.900000 | 55,687.90000                | IEPS: 0.00                                     |
|                                                                            |                 |           |               |                             | Ret.ISR 0.00                                   |
|                                                                            |                 |           |               |                             | TOTAL: 62,370.44                               |
|                                                                            |                 |           |               |                             | Propina: 0.0000 % 0.00000                      |
|                                                                            |                 |           |               |                             | Borrar Datos                                   |

Figura 24. Agregar Complemento Carta Porte

5. Mostrará una pestaña nueva en la cual se dará de alta la información del complemento en la primera pestaña de Ubicaciones, se darán de alta la dirección de origen Figura 25.

|                                               |                                                                      | – 🗆 X                                              |
|-----------------------------------------------|----------------------------------------------------------------------|----------------------------------------------------|
| Via: Entrada Salida                           | Unidad Peso:<br>Peso Bruto Total: Peso Neto Total: #Mercancias:<br>0 | Total Distancia (Kms):<br>Usar Cantidad Transporta |
| Ubicaciones Autotransporte Federal Mercan     | cias                                                                 | C Definir Destino                                  |
| ORIGEN<br>Fecha Hora Salida: ID Origen:<br>OR | DESTINO<br>Kms. Rec.: Fecha Hora Llega                               | ida: ID Destino:<br>DE                             |
| Remitente:                                    | Destinatario : Destinatario : Domicilio : Domicilio :                |                                                    |
|                                               | ~                                                                    | <u>`</u>                                           |
| IDOrigen Remitente Salida IDDest              | no Destinatario Uegada Distancia Domicilio                           |                                                    |
|                                               |                                                                      |                                                    |
| <                                             |                                                                      | >                                                  |
| ٢                                             | Procesar Co                                                          | mplemento                                          |
| ٢                                             | Figura 25. Ubicación-Origen                                          | mplemento                                          |
| ٢                                             | Figura 25. Ubicación-Origen                                          | mplemento X Cancelar                               |

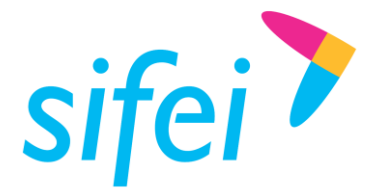

6. Si el domicilio de origen pertenece al RFC Receptor de la factura, se deja seleccionado la opción Mismo que el Receptor, se seleccionara del catálogo la dirección del receptor (si tiene más de un domicilio podrá seleccionar el que corresponda) en la opción Domicilio del Remitente Figura 26 y se dará clic en aceptar. En caso de que el domicilio de origen no sea del RFC receptor se deberá previamente dar de alta el RFC como cliente en el Catálogo de Clientes.

| 7 |   |  |
|---|---|--|
| 1 | ٠ |  |

|                                                                                 | Fecha Hora Salida: ID O                                      | igen:    |
|---------------------------------------------------------------------------------|--------------------------------------------------------------|----------|
| emitente: 🗹 Mismo que el Receptor                                               | 16/11/2021 13:00:15 <b>■</b> ▼ OR                            |          |
| ME960709LR2 in trasnportes mexicano                                             | os emprendedores                                             |          |
| Destino                                                                         |                                                              |          |
| Destrio                                                                         | Kms. Recorridos: Fecha Hora Llegada: ID D                    | estino:  |
| estinatario: Mismo que el Receptor                                              | 10/11/2021 10:00:10 BC                                       |          |
| ME960709LR2 trasnportes mexicano                                                | os emprendedores                                             |          |
| Domicilio                                                                       |                                                              |          |
| 🙀 Domicilio del Emisor                                                          | Domicilio del Remitente                                      | inatario |
| Calle: Los arboles, Num. 567 Int Col. 2926 Có<br>México C. P. 94500 Referencia: | rdoba Centro, Loc. 07 Córdoba, 044 Córdoba, VER Veracruz MEX | 1        |
|                                                                                 |                                                              |          |

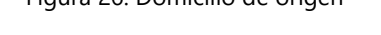

8. Nos regresara a la pestaña principal en la cual se indicara el destino en la opción Definir Destino Figura 27, si el domicilio de destino es otro domicilio y pertenece al RFC Receptor de la factura, se deja seleccionado la opción Mismo que el Receptor, se seleccionara del catálogo la dirección del receptor (si tiene más de un domicilio podrá seleccionar el que corresponda) en la opción Domicilio del Remitente Figura 28 y se dará clic en aceptar. En caso de que el domicilio de destino no sea del RFC receptor se deberá previamente dar de alta el RFC como cliente en el <u>Catálogo de Clientes</u>. la opción de Kms Recorridos, se deberá de colocar los kilómetros que se recorrerán desde el origen hasta el destino.

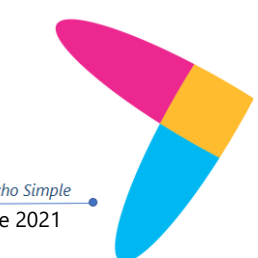

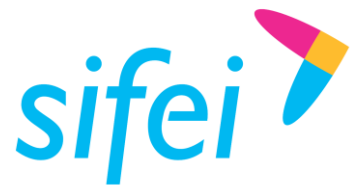

## SOLUCIÓN INTEGRAL DE FACTURACIÓN ELECTRÓNICA E MANUAL DE USUARIO CFDI PLUS CON COMPLEMENTO CARTA PORTE (TRANSPOR Orizaba, Ver. CP 94300, Tel. (272) 726-6999

|                                                                                                    | -      -      X      Total Distancia (Kms):      O  Peso Neto Total: #Mercancias:     O  Usar Cantidad Transporta  O                                                                                                    |
|----------------------------------------------------------------------------------------------------|----------------------------------------------------------------------------------------------------|
| ORIGEN     OR gregar       ORIGEN     ID Origen:       Remiterte:     OR       Domicilio:     Omicilio: | Ubicación Intermedia  DESTINO  Kms. Rec.: Fecha Hora Legada: ID Destino: Destinatario: Destinatario: |
| IDOrigen Remitente Salida IDDestino Destinatario Llegad                                                 | a Distancia Domicilio >                                                                                                    |

Figura 27. Ubicación-Destino

| 🔛 frmCartaPorteUbicacion                                                                     |                                           | ×                 |
|----------------------------------------------------------------------------------------------|-------------------------------------------|-------------------|
| Corigen  Remitente: Mismo que el Receptor  TME960709LR2  TME960709LR2                        | Fecha Hora Salida:<br>16/11/2021 17:00:07 | ID Origen:<br>OR  |
| Destino     Mismo que el Receptor     TME960709LR2     Mismo que el Receptor     prendedores | Fecha Hora Uegada:<br>16/11/2021 17:00:07 | ID Destino:<br>DE |
| Domicilio del Emisor                                                                         | o del Remitente 🙀 Domicilio d             |                   |
| Figura 28. Domicilio de                                                                      | e Destino                                 | W Aceptar         |

![](_page_20_Figure_6.jpeg)

![](_page_20_Figure_7.jpeg)

![](_page_21_Picture_0.jpeg)

 

 MANUAL DE USUARIO CFDI PLUS CON
 SOLUCIÓN INTEGRAL DE FACTURACIÓN ELECTRÓNICA E INFORMÁTICA SIFEI S. A. DE C. V.

 Primera Privada de Oriente 17 No. 32, Col. Centro,
 Primera Privada de Oriente 17 No. 32, Col. Centro,

 COMPLEMENTO CARTA PORTE (TRANSPOR Orizaba, Ver. CP 94300, Tel. (272) 726-6999

| frmCartaPorteUbicacion                                                                          |                  |                                |                  | ×                       |
|-------------------------------------------------------------------------------------------------|------------------|--------------------------------|------------------|-------------------------|
| Criger Remitente: Mismo que el Receptor TME960709LR2                                            | ndedores         | Fecha Hora Sa<br>16/11/2021 15 | ida:<br>i:36:53  | ID Origen:              |
| Destino  Destinatario: Mismo que el Receptor  TME960709LR2  Mismo que el Receptor  TME960709LR2 | Kms. Recorridos: | Fecha Hora Ue<br>16/11/2021 15 | gada:<br>i:36:53 | ID Destino:             |
| Domicilio del Emisor                                                                            | Mi Domicilio     | del Remitente                  | 🙌 Domi           | icilio del Destinatario |
| Cerrar                                                                                          |                  |                                |                  | 🗘 🗸                     |

Figura 29. Ubicación Intermedia

10. En la pestaña de **Autotransporte Federal**, se dará de alta la información de los vehículos y el operador, propietario o arrendatario según sea el caso Figura 30.

| 🔜 frmCartaPorte10                                                                            | U. L. D.            |                  |               | -         | - 🔲                   | X     |
|----------------------------------------------------------------------------------------------|---------------------|------------------|---------------|-----------|-----------------------|-------|
| Via: Entrada Salida                                                                          | Peso Bruto Total: P | 'eso Neto Total: | #Mercancías:  | Usar      | 350<br>Cantidad Trans | porta |
| Ubicaciones Autotransporte Federal Mercancías<br>Vehículo (Autotransporte):<br>Remolque (1): |                     | Remolque (2):    | 商             |           |                       |       |
| Operadores           RFC         NumRegidTrib         NumLice                                | encia NombreOperado | or Domicilio     |               |           | 0                     |       |
| Propietarios                                                                                 | PauldTith Damiatia  |                  |               |           | 0                     |       |
| Nombre-ropietano Num                                                                         | Regia mo Domicilio  |                  |               |           |                       | ~     |
|                                                                                              |                     |                  | V Procesar Co | mplemento | Cance                 | əlar  |

Figura 30. Autotransporte Federal

11. Se seleccionara la información del vehículo del catálogo correspondiente, así como el de remolques (en caso de requerirse), en la parte inferior se podrán dar de alta a él o los operadores de las unidades, así como si son propietarios, arrendatarios o notificados según sea el caso Figura 31.

![](_page_21_Figure_8.jpeg)

![](_page_22_Picture_0.jpeg)

# MANUAL DE USUARIO CFDI PLUS CONSOLUCIÓN INTEGRAL DE FACTURACIÓN ELECTRÓNICA E<br/>INFORMÁTICA SIFEI S. A. DE C. V.<br/>Primera Privada de Oriente 17 No. 32, Col. Centro,<br/>Primera Privada de Oriente 17 No. 32, Col. Centro,<br/>COMPLEMENTO CARTA PORTE (TRANSPOR Orizaba, Ver. CP 94300, Tel. (272) 726-6999

| •                  |                                                             |                              |                |                |               |                |       |                                     |                           |
|--------------------|-------------------------------------------------------------|------------------------------|----------------|----------------|---------------|----------------|-------|-------------------------------------|---------------------------|
| 🔛 frmCarta         | Porte10                                                     |                              |                |                |               |                |       |                                     | ×                         |
| Vía:<br>Seleccione | orte Internacional Entrada S<br>e<br>Autotransporte Federal | Salida<br>Pesi<br>Mercancías | ad Peso:       | Peso Neto Tota | al: #Mercanc  | ías: [         | Tot   | al Distancia<br>350<br>ntidad Trans | (Kms):<br>10.000<br>porta |
| Vehículo           | (Autotransporte):                                           |                              |                |                |               |                |       |                                     | ^                         |
| 1234               | carro de carg                                               | a                            |                |                |               |                |       |                                     |                           |
| Remolque           | e (1):                                                      |                              |                | Remolque (2    | 2):<br>[.##6] |                |       |                                     |                           |
|                    |                                                             |                              |                |                |               |                |       |                                     |                           |
| Operad             | ores                                                        |                              |                |                |               |                |       | 0                                   |                           |
|                    | RFC                                                         | NumRegIdTrib                 | NumLicencia    | NombreOper     | ador          | Domicilio      |       |                                     |                           |
| (金) (2)            | X TUCA2107035N9                                             | )                            | B1234567       | Alberto Tu     | rner Casas    | Calle: Barrio, |       |                                     |                           |
|                    |                                                             |                              |                |                |               |                |       |                                     |                           |
| Propieta           | arios                                                       |                              |                |                |               |                |       | 0                                   |                           |
|                    | RFC NombrePropie                                            | etario NumRegld              | Trib Domicilio |                |               |                |       |                                     |                           |
|                    |                                                             |                              |                |                |               |                |       |                                     | ~                         |
|                    |                                                             |                              |                |                | V Pro         | ocesar Complen | nento | Cance                               | ar                        |

Figura 31. Información de vehículos, operadores, etc

12. En la pestaña de Mercancias se dará de alta los bienes que se esten transportando, para agregarlas se dará clic en el icono verde que es un signo de más Figura 32.

| 🔜 frmCartaPorte10              |                                                                                                    |          |            |              |              |        | _         | o x      |  |  |  |
|--------------------------------|----------------------------------------------------------------------------------------------------|----------|------------|--------------|--------------|--------|-----------|----------|--|--|--|
| Ubicaciones Autotransporte Fed | Unidad Peso: Total Distancia (Kms):<br>Via: Entrada Salida<br>Seleccione Unidad Peso: Total Distancia (Kms):<br>Unidad Peso: Salida<br>Peso Bruto Total: #Mercancias: Usar Cantidad Transporta<br>Ubicaciones Autotransporte Federal Mercancias |          |            |              |              |        |           |          |  |  |  |
| Carta Porte - Me               | rcancía                                                                                                    |          |            |              |              |        |           | 0        |  |  |  |
| BienesTransp                   | Descripción                                                                                                    | Cantidad | Cve.Unidad | Cve.Mat.Pel. | Embalaje     | Peso   | Valor     | Moneda   |  |  |  |
| 🛞 📝 💼 50301500                 | manzanas deshidratadas                                                                                                    | 24       | TV         |              |              | 160    | 24567.98  | MXN      |  |  |  |
| 🛞 📝 🔳 50325300                 | Duraznos secos                                                                                                    | 43       | TV         |              |              | 123.9  | 123478.09 | MXN      |  |  |  |
| 🛞 📝 🔳 50305400                 | peras secas                                                                                                    | 23       | TV         |              |              | 1235   | 12788.09  | MXN      |  |  |  |
| <                              |                                                                                                    |          |            |              |              |        |           | >        |  |  |  |
|                                |                                                                                                    |          |            | 🖋 P          | rocesar Comp | olemen | to 🗙      | Cancelar |  |  |  |
| 1                              | Fic                                                                                                    | ura 32   | 2. Merca   | incías       |              |        |           |          |  |  |  |

13. Se mostrara una nueva pestaña en la cual en la opción de Bienes Transportados, se ubicara dentro de los catálogos del SAT la clave de la mercancía transportada, de lado derecho se colocara la descripción de la misma, la cantidad, la calve de unidad que se podrá tomar del catálogo del SAT, la unidad, el peso de la mercancía, el valor total de

![](_page_22_Picture_8.jpeg)

![](_page_23_Picture_0.jpeg)

MANUAL DE USUARIO CFDI PLUS CONSOLUCIÓN INTEGRAL DE FACTURACIÓN ELECTRÓNICA E<br/>INFORMÁTICA SIFEI S. A. DE C. V.<br/>Primera Privada de Oriente 17 No. 32, Col. Centro,<br/>Orizaba, Ver. CP 94300, Tel. (272) 726-6999

estos bienes y la moneda. Una vez colocado se dará clic en **Aceptar** Figura 33. Se podrá agregar cualquier cantidad de bienes transportados. Una vez agregadas todas las mercancías se dará clic en la opción de **Procesar Complemento** Figura 32.

14. En caso de que los bienes sean exportados o importados se deberá de colocar la Fracción Arancelaria de acuerdo al catálogo del SAT, si la mercancía tiene alguna relación con una factura de Comercio Exterior se colocara el Folio Fiscal de esa factura.

| Bienes Transportados:                                                                    | [PELIGROSIDAD] | Descripción:                                                                    |         |
|------------------------------------------------------------------------------------------|----------------|---------------------------------------------------------------------------------|---------|
| Material Peligroso Clave Material Peligroso: Tipo de Embalaje: Descripción del Embalaje: |                | Cantidad: ClaveUnidad:<br>*Peso (Kg):<br>Valor Mercancía:<br>Moneda: Seleccione | Unidad: |
| Fracción Arancelaria:                                                                    |                | UUID Comercio Exterior:                                                         |         |

Figura 33. Bienes Transportados

15. Una vez procesado el complemento nos regresara a la pestaña de emisión, en la cual podremos revisar la estructura del complemento de carta porte en la opción **XML CP 1.0**, si ya es correcto nuestro comprobante podemos darle clic en facturar en la opción inferior derecha Figura 34.

| o dia      | Comprobantes Fiscales Digitales                    | 5.5                 |            |               |                | <b>D</b> 050       |                            |  |
|------------|----------------------------------------------------|---------------------|------------|---------------|----------------|--------------------|----------------------------|--|
| General    | Productos Adicionales                              | Met de De           | e cuente : |               |                | Tipo CFDi:         |                            |  |
| CFDICAF    | RTA33 V 16/11/2                                    | eracion: Mot. de De | scuento:   |               |                | Confirmación       |                            |  |
| Orden #:   | Observaciones:                                     |                     |            |               |                | commación.         |                            |  |
|            |                                                    |                     |            |               | A.             | CFDIRel            | acionados                  |  |
| Compler    | nentos:                                            |                     |            |               |                | Datos              | Fiscales Emisor            |  |
| 0          | NE ONotarios                                       | /ehiculo            | ervicio Co | nstruccion    | Porte 1.0      | Importe Total:     | 55 687 90                  |  |
|            |                                                    | USado               |            |               | Tone 1.0       | %Desc 0            | 0.00                       |  |
| <b>O</b> P | orte CP1.0                                         |                     |            |               |                | Subtotal:          | 55,687.90                  |  |
|            |                                                    |                     |            |               | Common Mandada | Imp. Loc. Trasl.:  | 0.00                       |  |
|            | Ordenes                                            |                     |            |               | Jargar Modelo  | Imp. Loc. Ret .:   | 0.00                       |  |
| -          |                                                    |                     |            | -             |                | ا<br>۱\/۵۰ ا       | 8 910 06                   |  |
| Clave      | Descripcion                                        | Cant.               | Unidad     | Precio Unit.  | Importe        | IEPS:              | 0.00                       |  |
| SERVICIO   | (COMPROBANTE DEMO SIN VAL<br>FISCAL) TRANSPORTE DE | OR 1.00000          | SERV       | 55,687.900000 | 55,687.900000  | Ret IVA            | 2 227 52                   |  |
|            | MERCÁNCIA                                          |                     |            |               |                |                    | 0.00                       |  |
|            |                                                    |                     |            |               |                |                    | 0.00                       |  |
|            |                                                    |                     |            |               |                | TOTAL:             | 62,370.44                  |  |
|            |                                                    |                     |            |               |                | Pressing: 0.0000 % | 0.000000                   |  |
|            |                                                    |                     |            |               |                | GRAN TOTAL         | 62 370 440000              |  |
|            |                                                    |                     |            |               |                | divitiona.         | 02,070.110000              |  |
|            |                                                    |                     |            |               |                |                    |                            |  |
|            |                                                    |                     |            |               |                |                    | ✓                          |  |
|            |                                                    |                     |            |               |                | Borrar Datos       | Facturar                   |  |
| k          |                                                    |                     |            |               | >              | ]                  |                            |  |
|            |                                                    | Fig                 | ura 3      | 4. Factu      | rar            |                    |                            |  |
|            |                                                    |                     |            |               |                |                    |                            |  |
|            |                                                    |                     |            |               |                |                    |                            |  |
|            |                                                    |                     |            |               |                |                    |                            |  |
|            |                                                    |                     |            |               |                |                    |                            |  |
|            |                                                    |                     |            |               |                | Lo                 | o Inteligente hecho Simple |  |

![](_page_24_Picture_0.jpeg)

 

 MANUAL DE USUARIO CFDI PLUS CON
 SOLUCIÓN INTEGRAL DE FACTURACIÓN ELECTRÓNICA E INFORMÁTICA SIFEI S. A. DE C. V. Primera Privada de Oriente 17 No. 32, Col. Centro, Orizaba, Ver. CP 94300, Tel. (272) 726-6999

16. El comprobante emitido ante el SAT se mostrara de la siguiente manera Figura 35.

|                  |               | LO              | 5 CAMIONE    | ES SA DE CV        |                  |                 |                            |                  | FACTURA: I                 | DEMOP 156         |            |                     | L                       | OS CAMIONES       | SA DE CV             |                  |                           | FACTU                                    | URA: DEMOP 156              |
|------------------|---------------|-----------------|--------------|--------------------|------------------|-----------------|----------------------------|------------------|----------------------------|-------------------|------------|---------------------|-------------------------|-------------------|----------------------|------------------|---------------------------|------------------------------------------|-----------------------------|
|                  |               | R.F             | .C.: H&E9    | 51128469           |                  |                 | Fal                        | o Fiscal:        |                            | Tipo: I           |            |                     | F                       | .F.C.: H&E951     | 128469               |                  |                           | Polio Fiscal:                            | Tipo: 1                     |
|                  |               | CA              | TALUÑA 13    | 5 Col. ESPAÑA      | Loc. AGUASCAL    | IENTES C.P.     |                            | A9DBE            | AF7-A8D7-4367-E            | 7E1-F1B0E5C21     | 185        |                     | 0                       | ATALUÑA 136       | Col. ESPAÑA Lo       | c. AGUASCALIE    | INTES C.P.                | A9DBEAF7-A8D7-                           | 4367-87E1-F180E5C21185      |
|                  |               | 20              | 10 AGUAS     | CALIENTES, AG      | UASCALIENTES     | MÉXICO          | Fec                        | ha y Hora de     | Certificación:             | 16-11-2021        | T13:34:04  |                     | 2                       | 0210 AGUASC       | ALIENTES, AGUA       | SCALIENTES M     | έχιςο                     | Fecha y Hora de Certificación:           | 16-11-2021T13:34:04         |
|                  |               |                 |              |                    |                  |                 | Fec                        | ha y Hora de l   | Emisión:                   | 16-11-2021        | T13:33:44  |                     |                         |                   |                      |                  |                           | Fecha y Hora de Emisión:                 | 16-11-2021T13:33:44         |
|                  |               |                 |              |                    |                  |                 | Fec                        | ha de Operad     | tán:                       | 16-nov            | -2021      |                     |                         |                   |                      |                  |                           | Fecha de Operación:                      | 16-nov2021                  |
|                  |               |                 |              |                    |                  |                 | No.                        | Serie del CSC    | D del SAT:                 | 3000100000        | 0400002495 |                     |                         |                   |                      |                  |                           | No. Serie del CSD del SAT:               | 3000100000400002495         |
|                  |               |                 |              |                    |                  |                 | PA                         |                  |                            | SPR190            | 613152     |                     |                         |                   |                      |                  |                           | PAC:                                     | SPR190613152                |
|                  |               |                 |              |                    |                  |                 |                            | -                | and all Designed           | 2000100000        | 0400003462 |                     |                         |                   |                      |                  |                           | No. Code del CCD del Delana              | 2000100000000002462         |
|                  |               |                 |              |                    |                  |                 | 192                        | sene del Cau     | Didel Emisor:              | 3000100000        | D/0        |                     |                         |                   |                      |                  |                           | NO. SERE DE LEU DE EMISOR.               | ACTD/0                      |
| Regimen Fiscz    | al: 601-Gener | al de Ley Per   | sonas Moral  | 5                  |                  |                 | 513                        | 105:             |                            | 461               |            | Regimen Fiscal: 60  | 1-General de Ley P      | ersonas Morales   |                      |                  |                           | STATUS:                                  | ACIIVO                      |
| Effecto CfdI 3.3 | B: INGRESO    |                 |              |                    |                  |                 | Lugs                       | r y Facha da Rop | pedición: 20210, a 16 de 1 | oviembre de 2021  |            | Efecto CfdI 3.3: IN | SRESO                   |                   |                      |                  |                           | Lugar y Facha da Expedición: 20210       | , a 15 de noviembre de 2021 |
| Leyenda SAT:     |               |                 |              |                    |                  |                 |                            |                  |                            |                   |            | Levenda SAT:        |                         |                   |                      |                  |                           |                                          |                             |
| Cliente:         |               |                 |              |                    |                  | Condick         | oper comercialer           |                  |                            |                   |            | Cliente:            |                         |                   |                      |                  | Condicioner comer         | faler                                    |                             |
| trasnportes me   | exicanos empr | rendedores      |              |                    |                  | Condicio        | ordes comerciales          |                  |                            |                   |            | trasnoortes mexicar | os emprendedores        |                   |                      |                  | Condiciones contere       | ancs:                                    |                             |
| RFC: TME960      | 709LR2        |                 |              |                    |                  |                 | Econa de pago              | 02.Transfere     | oria electrónica de f      | nation            |            | RFC: TME960709LF    | 2                       |                   |                      |                  | Eorma de                  | pogo.<br>nano: 02-Transferencia electrón | ira da fondos               |
| UsoCFDI:G03      | Gastos en ga  | eneral          |              |                    |                  |                 | Nétodo de pago             | PUE-Page en      | una sola evhibición        |                   |            | UsoCFDI:G03-Gas     | os en general           |                   |                      |                  | Método de                 | nago: PUE-Pago en una sola evi           | Nhición                     |
| 10 78 Col. Los   | Arboles Loc.  | baja californ   | la C.P. 9450 | O baja california, | baja             | Me              | thyo de descuento:         |                  |                            |                   |            | 10 78 Col. Los Arbo | vies Loc. baja califo   | mla C.P. 94900    | baja california, baj | a                | Motivo de descu           | ento:                                    |                             |
| california Méxi  | co            |                 |              |                    |                  |                 | Moneda                     | MXN-Peso Mr      | exicano                    | Tipo cambio       | x 1        | california México   |                         |                   |                      |                  | Ma                        | neda: MXN-Peso Mexicano                  | Tipo cambio: 1              |
| Residencia F     | iscal:        |                 |              |                    |                  |                 | Confirmacion               |                  |                            |                   |            | Residencia Fiscal   |                         |                   |                      |                  | Confirm                   | acion:                                   |                             |
| Numkegiair       | 10:           |                 |              |                    |                  |                 |                            |                  |                            |                   |            | Numkegia i rio:     |                         |                   |                      |                  |                           |                                          |                             |
|                  |               |                 |              |                    |                  |                 |                            |                  |                            |                   |            |                     |                         |                   |                      |                  |                           |                                          |                             |
|                  |               |                 |              |                    |                  |                 |                            |                  |                            |                   |            |                     |                         |                   |                      |                  |                           |                                          |                             |
| CFDI R           | ELACIONAE     | XO:             | TIPO R       | elacion:           |                  |                 |                            |                  |                            |                   |            | CFDI RELA           | LIONADO:                | Tipo Rei          | ación:               |                  |                           |                                          |                             |
| CFDI Relacio     | nado:         |                 |              |                    |                  |                 |                            |                  |                            |                   |            | CFDI Relacionado    |                         |                   |                      |                  |                           |                                          |                             |
| Cant             | linkini       | Owillel         | OveRS        | No Identif         |                  | Descri          | inclán                     |                  | Desc                       | Precio            | Importe    | MERCANCÍAS          |                         |                   |                      |                  |                           |                                          |                             |
| Cont.            |               | CIC OIL         |              | Ho. Addition.      |                  |                 | peron                      |                  |                            |                   | anipor de  | Department/enu man  | and a standard standard |                   |                      |                  |                           |                                          |                             |
| 1.000            | SERVICIO      | E48             | 18101800     |                    | (CUMPRUBANTE     | DEMO SIN VALU   | IK FISLALJ                 |                  | 0.00                       | 55,687.90         | 55,687.90  | Material Dallana    |                         |                   |                      |                  |                           |                                          | Bases 100 000 km            |
|                  |               |                 |              |                    | TRAVEPORTE DE    |                 |                            |                  |                            |                   |            | Material Peligro    | . ·                     |                   |                      |                  |                           |                                          | PESO: 150.000 Ng.           |
|                  |               |                 |              |                    | Impuesto         | 135300          | uota Imp                   | orte             |                            |                   |            | Embalaje: -         |                         |                   |                      |                  |                           | 1                                        | Valor: 24,367.98 M074       |
|                  |               |                 |              |                    | (T)IVA (002)     |                 | D.16T                      | 8,910.06         |                            |                   |            | Bienes Transp       | CVE. STCC               | Cant.             | Cve. Unidad          | Unidad           | Dimensiones               | Fracc. Arancelaria                       | UUID Comercio Exterior      |
|                  |               |                 |              |                    | (R)IVA (002)     |                 | 0.04T                      | 2,227.52         |                            |                   |            | 50301500            |                         | 24.000            | TV                   | K2               |                           |                                          |                             |
| Importe con      | Letra:        | SESENITA Y I    | DOS NOL TRE  | ESCIENTOS SETE     | NTA PESOS 44/100 | M.N.            |                            |                  | SL                         | btotal:           | 55,687.90  | Descripción: Dur    | znos secos              |                   |                      |                  |                           |                                          |                             |
|                  |               |                 |              |                    |                  |                 |                            |                  | Desc                       | uento:            | 0.00       | Material Pelloro    | a: -                    |                   |                      |                  |                           |                                          | Peso: 123.900 kg.           |
| Observacion      | es:           |                 |              |                    |                  |                 |                            |                  | Impuestos Trasia           | dados:            | 8,910.05   | Embalaje: -         |                         |                   |                      |                  |                           |                                          | Valor: 123,478.09 MXN       |
| Desglose de      | Impuestos i   | Retenidos:      |              | Des                | glose de Impues  | tos Trasladados |                            |                  | Impuestos Reb              | enidos:           | 2,227.52   | Bienes Transp       | Cve. STCC               | Cant.             | Cve. Unidad          | Unidad           | Dimensiones               | Fracc. Arancelaria                       | UUID Comercio Exterior      |
| IVA (002         | 0             | 2               | 227.52       |                    | IVA (002) 16.009 | k: S            | ,910.06                    |                  |                            | Total:            | 62,370.44  | 90325300            |                         | 43.000            | TV                   | kg               |                           |                                          |                             |
|                  |               |                 |              |                    |                  |                 |                            | -                |                            |                   |            |                     | -                       |                   |                      |                  | 1                         |                                          |                             |
|                  |               |                 |              |                    |                  | CARTA PORTE     |                            |                  |                            |                   |            | Descripcion: pera   | IS SECES                |                   |                      |                  |                           |                                          |                             |
| Transp.          | Internacion   | al: No          | TIDO E/S:    | . 1                | Total            | Total           | Num, Total                 | 1 1              | Total Distancia Re         | corrida: 3.9      | 00.00 Kms. | Material Pelloro    | ae -                    |                   |                      |                  |                           |                                          | Peso: 1,235.000 kg.         |
| Via E/S Merc     | ancía:        |                 |              |                    | Peso Bruto       | Peso Neto       | Mercancía                  |                  | Cargo por Ta               | sación:           | 0.00       | Embalaje: -         |                         |                   |                      |                  |                           |                                          | Valor: 12,788.09 M074       |
| Unidad Peso      |               |                 |              |                    | 0.000            | 0.000           | 3                          | Flg. Transp      | 01-Autotrans               | porte Federal     |            | Bienes Transp       | Cve. STCC               | Cant.             | Cve. Unidad          | Unidad           | Dimensiones               | Fracc. Arancelaria                       | UUID Comercio Exterior      |
|                  |               |                 |              |                    |                  |                 |                            |                  |                            | -                 |            | \$0305400           | _                       | 23.000            | TV                   | kg               |                           |                                          |                             |
| UBICAC           | IÓN           | Tipo Estad      | ón:          |                    |                  |                 |                            |                  | Distancia Rec              | orrida: Kms.      |            | AUTOTRANSPORT       | TE FEDERAL              |                   |                      |                  |                           |                                          |                             |
| ORIGEN:          | R             | emitente:       | trasnport    | tes mexicanos em   | prendedores      |                 | Navegac                    | ón Traf.:        | 53                         | ida: 2021-11-16   | T13:15:00  | Permiso SCT:        | TP4F01-Autotransc       | orte Federal de o | arna general         | #Permisor        | 987654371                 |                                          |                             |
|                  | E             | stación:        |              |                    |                  | Reg. Id Trib.:  |                            |                  | Residencia Fisc.           |                   |            | Acequiradorau       | want sa de ry           |                   |                      | #860.774         | 12345                     |                                          |                             |
| DOMICIUM         | Otherste      | s arboler 5     | m Ref - Ref  | 57 Num Int         |                  |                 |                            |                  |                            |                   |            | Config Vehic        | Camión Uniteda          | (2 liantas en el  | ele delantero v 6 r  | Place V          | /7734                     | Indelo: 2021                             |                             |
|                  | Coloria:      | 2926-Córd       | oha Centro   | Loc 07-Córdol      | ha Molo: 044-Cór | doba Estado: Vi | ER-Veracruz MEX            | México           |                            |                   |            | cosing, venic.:     | ca-carmon unicano       | Veneriza en el    | eje usianzero y 6 c  | ended: A         | 16637 P                   | NOCIO: 2021                              |                             |
|                  | CP.: 94       | 500             | CEITERO      |                    |                  |                 | and a second second second |                  |                            |                   |            | OPERADORES          |                         |                   |                      |                  |                           |                                          |                             |
|                  | Reference     | da:             |              |                    |                  |                 |                            |                  |                            |                   |            | PEC                 | Licencia                |                   |                      | Nombre           |                           | Num RealdTrib                            | Baridancia Elecal           |
| LIBICA           | TÓN           | These Fisher of | é = 1        |                    |                  |                 |                            |                  | Distant Rea                |                   | ·          | Krc.                | Cicelicia               |                   |                      | Nombre           |                           | main. Regionno                           | wandelitid Pistal           |
| UBILA            |               | TIPO ESTAC      | on:          |                    |                  |                 |                            |                  | Unstancia Rec              | ornida: 3,900.001 | una.       | TUCA2107035N9       | 61234967                | Alberto 1         | rumer casas          |                  |                           |                                          |                             |
| DESTINO:         |               | Destinatario    | : \OC99      | 0129126 Duicerta   | s Cormic         |                 | Navega                     | ión Traf.:       | Lieg                       | ada: 2021-11-16   | 5713:17:51 | Domiciilo: C        | alie: Barrio Num.       | Ext.: 2345 Num    | Int.:                |                  |                           |                                          |                             |
|                  |               |                 |              |                    |                  | Reg Td Tdb      |                            |                  | <b>Barldanda Ekr</b>       |                   |            | -                   | biools: 2835-Milor      | el Alemán, Los    | :: 12-Orizaba. M     | blo.: 118-Orizat | a. Estado: VER-Veracruz M | IEX-México                               |                             |

Figura 35. Factura con Complemento Carta Porte

![](_page_24_Picture_5.jpeg)

![](_page_25_Picture_0.jpeg)

# 4. Emisión de CDFI de Traslado Con el Complemento Carta Porte

Este tipo de comprobante se podrá emitir por los propietarios, poseedores, tenedores de mercancías o bienes que formen parte de sus activos y podrán acreditar su traslado cuando este lo realicen con sus propios medios de transporte. Los datos que deben considerarse en este tipo de CFDI son:

- El campo "Total" debe contener valor cero.
- La clave en el RFC del receptor del CFDI debe ser la misma que la registrada para el emisor.

• La clave registrada en el campo "Clave de producto o servicio" (ClaveProdServ) de la sección "Conceptos" del CFDI debe ser la misma que se registre en el campo "Bienes Transportados" (BienesTransp) de la sección "Mercancia" del complemento Carta Porte.

1. En la parte Superior derecha dar clic en la opción **Emitir CFDI**, mostrara una nueva pestaña se deben de seleccionar el comprobante a emitir y la serie Figura 36 y se dará clic en continuar, mostrara una nueva pestaña para confirmar la información Figura 37 daremos clic en continuar nuevamente.

![](_page_25_Picture_8.jpeg)

Figura 36. Comprobante de Traslado

![](_page_25_Picture_10.jpeg)

Figura 37. Confirmación de datos

![](_page_25_Picture_12.jpeg)

![](_page_26_Picture_0.jpeg)

MANUAL DE USUARIO CFDI PLUS CONSOLUCIÓN INTEGRAL DE FACTURACIÓN ELECTRÓNICA E<br/>INFORMÁTICA SIFEI S. A. DE C. V.<br/>Primera Privada de Oriente 17 No. 32, Col. Centro,<br/>Primera Privada de Oriente 17 No. 32, Col. Centro,<br/>COMPLEMENTO CARTA PORTE (TRANSPOR Orizaba, Ver. CP 94300, Tel. (272) 726-6999

2. Ubicar y cargar la información del cliente al cual se le realizara la factura, en la pestaña de **General** Figura 38, es importe validar que la moneda que esta seleccionada sea 3 veces la letra X, misma que se debió haber dado de alta desde el <u>Catálogo de Monedas</u>.

| 👏 Sifei :: C                                                      | Comprobantes F                                                                      | iscales Digitales 3.3                                                                   |                                                     |                                         |                                 |                              |                                |                                                           |                            | • •                        |
|-------------------------------------------------------------------|-------------------------------------------------------------------------------------|-----------------------------------------------------------------------------------------|-----------------------------------------------------|-----------------------------------------|---------------------------------|------------------------------|--------------------------------|-----------------------------------------------------------|----------------------------|----------------------------|
| General G<br>Sucursal:<br>MATRIZ<br>Cliente:<br>RFC: T<br>Razón S | Productos Adici<br>- MATRIZ ~<br>TME960709LR2<br>Social: TRASNP<br>ección: 10.78 Lo | Onales<br>Serie: Fol<br>DEMOP<br>Uso<br>ORTES MEXICANOS E<br>Is Arboles baja california | del CFDI: P01<br>MPRENDEDORE<br>baja california baj | a:<br>> Por defin<br>:S<br>a california | Tipo de Camb<br>ir<br>MEX 94500 | io: Lugar Expedició<br>20210 | Tipo CFDi<br>T - CAI<br>Confin | i:<br>RTA POI<br>mación:<br>CFDIRel<br>Datos<br>te Total: | RTE<br>acionad<br>Fiscales | os<br><u>s Emisor</u><br>O |
| Forma de                                                          | Pago SAT:                                                                           | Método de<br>Seleccior                                                                  | Pago:<br>e                                          |                                         | l. de Pago:<br>Precio I Init    | Importe                      | MDesc.                         | Subtotal:<br>c. Trasl.:<br>c. Ret.:<br>IVA:               |                            | 0<br>0<br>0.00<br>0.00     |
|                                                                   | boonpaton                                                                           |                                                                                         |                                                     | - Crinado                               |                                 | mporce                       | Propina: 0.0                   | TAL:                                                      | <u></u>                    | 0<br>0.000000<br>0.000000  |
| ٢                                                                 |                                                                                     |                                                                                         |                                                     |                                         |                                 |                              | Bonar I                        | Datos                                                     | Fact                       | urar                       |

Figura 38. Información del cliente

3. En la pestaña de productos seleccionar y cargar el o los productos que se trasladaran, el precio de las mercancías deberán estar en ceros Figura 39.

![](_page_26_Picture_6.jpeg)

![](_page_27_Picture_0.jpeg)

#### SOLUCIÓN INTEGRAL DE FACTURACIÓN ELECTRÓNICA E MANUAL DE USUARIO CFDI PLUS CON INFORMÁTICA SIFEI S. A. DE C. V. Primera Privada de Oriente 17 No. 32, Col. Centro, COMPLEMENTO CARTA PORTE (TRANSPOR Orizaba, Ver. CP 94300, Tel. (272) 726-6999

🔊 Sifei :: Comprobantes Fiscales Digitales 3.3 - • × General Productos Adicionales Tipo CFDi: T - CARTA PORTE escripción Unidad: No. Identificación 50326800 MANZANAS KG 50326800 Confirmación antidad 50.000000 🚇 50326800 MANZANAS DULCE KGM KILOGRAMO CFDIRelacionados 0.000000 Precio IVA: TOTAL 0.000000 Datos Fiscales Emiso Tasa 16.00 Importe Tota %Desc Subtotal 0 📥 Agregar 0.00 Imp. Loc. Trasl Imp. Loc. Ret. 0.00 IVA: 0 Clave Descripcion Cant Unidad Precio Unit Importe TOTAL 0 50326800 (COMPROBANTE DEMO SIN VALOR FISCAL) MANZANAS ROJAS 50.000000 0.000000 0.00000 KG Propina: 0.0000 % 0.000000 GRAN TOTAL 0.000000

![](_page_27_Figure_3.jpeg)

- Continuando en la pestaña de productos una vez agregados, en la parte inferior mostrara una barra en color gris 4. que deslizaran hasta encontrar la opción de dice CP10 en la cual se mostrara la información de Bienes Transportados (previamente se agregó la información en el Catálogo de Productos y Servicios), se agregara la información faltante como es el Peso, Valor de la Mercancía y la Moneda una vez agregada la información se dará clic en Aceptar, esos datros deberán ir por cada mercancía indicada en el comprobante de traslado Figura 40.
- 5. En caso de que los bienes sean exportados o importados se deberá de colocar la Fracción Arancelaria de acuerdo al catálogo del SAT, si la mercancía tiene alguna relación con una factura de Comercio Exterior se colocara el Folio Fiscal de esa factura.

![](_page_27_Picture_6.jpeg)

![](_page_28_Picture_0.jpeg)

# MANUAL DE USUARIO CFDI PLUS CONSOLUCIÓN INTEGRAL DE FACTURACIÓN ELECTRÓNICA E<br/>INFORMÁTICA SIFEI S. A. DE C. V.<br/>Primera Privada de Oriente 17 No. 32, Col. Centro,<br/>Orizaba, Ver. CP 94300, Tel. (272) 726-6999

| Informació        | n para Carta Porte          |       |       |       |          |      |            |           |                   | \$       |
|-------------------|-----------------------------|-------|-------|-------|----------|------|------------|-----------|-------------------|----------|
| Carta<br>Bienes T | Porte - Mercancía           |       | N     | lo ne | liamen   |      |            |           |                   |          |
| 503268            | 00 Manzanas dulces          | secas |       | o pe  | ilgituau |      |            |           |                   |          |
| Mat               | terial Peligroso            |       |       |       |          |      |            |           | 2                 |          |
| Claure N          | (atorial Daliana at         |       |       |       |          |      |            |           | 2                 |          |
| Clave IV          | aterial Peligioso.          |       |       |       |          | - I  |            |           |                   |          |
| Tipo de           | Embalaie:                   |       |       |       |          |      | *P         | eso (Kg): | 50                |          |
| Tipo de           | - Emilia di digo.           |       |       |       |          |      | Valor Me   | ercancía: | 123,456.98        |          |
| Descrip           | ción del Embalaje:          |       |       |       |          |      | 1          | Moneda:   | PESOS             | ~        |
|                   |                             |       |       |       |          | UUIC | ) Comercio | Exterior: |                   |          |
| Fracción          | Arancelaria:                |       |       |       |          |      |            |           |                   |          |
| 081330            | 0100 🙀 Manzanas.            |       |       |       |          |      |            |           |                   |          |
|                   |                             |       |       |       |          |      |            |           | •                 |          |
| Cer               | таг                         |       |       |       |          |      |            |           | 3                 | Aceptar  |
|                   |                             |       |       |       |          |      | Agreg      | ar        | Imp. Loc. Trasl.: | 0.00     |
|                   |                             |       |       |       |          |      |            |           | Imp. Loc. Ret.:   | 0.00     |
| Clave             | Descripcion                 | Loc.  | CF 10 | СТ    | Tipo     | Tasa | Tasa       | Ret.      | IVA:              | 0        |
| 60226900          | (COMPROBANTE DEMO SIN VALOR | 100   | -     |       | 1        | 16   | 0          | 0         | TOTAL:            | 0        |
| 50520000          | FISCAL) MANZANAS ROJAS      | LUC.  |       |       | 1        | 10   | 0          | U         |                   |          |
| 50326800          | FISCAL) MANZANAS            | Loc.  |       |       | 1        | 16   | 0          | 0         | Propina: 0.0000 % | 0.000000 |
|                   |                             |       |       |       |          |      |            |           | GRAN TOTAL:       | 0.000000 |
|                   |                             |       |       |       |          |      |            |           |                   |          |
|                   |                             |       |       |       |          |      |            |           |                   |          |
|                   |                             |       |       |       |          |      |            |           |                   |          |
|                   |                             |       |       |       |          |      |            |           |                   |          |
|                   |                             |       |       |       |          |      |            |           |                   |          |
|                   |                             |       |       |       |          |      |            |           | Borrar Datos      | Facturar |
| <                 |                             |       |       |       |          |      |            | >         |                   |          |

Figura 40. Bienes Transportados

6. En la pestaña de Adicionales se deberá de seleccionar el complemento de carta porte para agregarlo a la factura Figura 41.

| General Productos Adicionales                                                                                                    | ion: Mot de Descuento: |              |                  | Tipo CFDi:<br>T - CARTA POR | TE             |  |
|----------------------------------------------------------------------------------------------------|------------------------|--------------|------------------|-----------------------------|----------------|--|
| CFDICARTA33 V 16/11/2021                                                                                                    |                        |              |                  | Confirmación ·              |                |  |
| Orden #: Observaciones:                                                                                                    |                        |              |                  |                             |                |  |
|                                                                                                    |                        |              | ÷                | CFDIRela                    | cionados       |  |
| Complementos:                                                                                                    |                        |              | al de Casta      | Datos F                     | iscales Emisor |  |
| 0 INE 0 Notarios 0 Vehic                                                                                                    | do Servicio Cor        | struccion    | Porte 1.0        | Importe Total:              | 0              |  |
| Carta XML                                                                                                    |                        |              |                  | %Desc.                      | 0              |  |
| Porte CP1.0                                                                                                    |                        |              |                  | Subtotal:                   | 0              |  |
| Cordenes                                                                                                    |                        | С            | argar Modelo     | Imp. Loc. Trasl.:           | 0.00           |  |
|                                                                                                    |                        |              |                  | Imp. Loc. Ret.:             | 0.00           |  |
| Clave Descripcion                                                                                                    | Cant. Unidad           | Precio Unit. | Importe I        | IVA:                        | 0              |  |
| COMPROBANTE DEMO SIN VALOR                                                                                                    | 1.000000 KG            | 0.000000     | 0.000000         | TOTAL:                      | 0              |  |
| HSCAL) MANZANAS                                                                                                    |                        |              |                  |                             |                |  |
|                                                                                                    |                        |              |                  | Propina: 0.0000 %           | 0.000000       |  |
|                                                                                                    |                        |              |                  | GRAN TOTAL                  | 0.00000        |  |
|                                                                                                    |                        |              |                  |                             |                |  |
|                                                                                                    |                        |              |                  |                             |                |  |
|                                                                                                    |                        |              |                  |                             |                |  |
|                                                                                                    |                        |              |                  |                             |                |  |
|                                                                                                    |                        |              |                  |                             |                |  |
|                                                                                                    |                        |              |                  |                             | ~              |  |
|                                                                                                    |                        |              |                  | Borrar Datos                | Facturar       |  |
| < Eigen                                                                                                    | ra 11 Comple           | mento        | >                | Borrar Datos                | V<br>Facturar  |  |
| <<br>Figu                                                                                                    | ra 41. Comple          | emento       | ,<br>Carta Porte | Borrar Datos                | Facturar       |  |
| < Figu                                                                                                    | ira 41. Comple         | emento       | Carta Porte      | Borrar Datos                | Facturar       |  |
| <<br>Figu                                                                                                    | ıra 41. Comple         | emento       | ><br>Carta Porte | Borrar Datos                | Facturar       |  |
| <figu< td=""><td>ıra 41. Comple</td><td>emento</td><td>&gt;<br/>Carta Porte</td><td>Borrar Datos</td><td>Facturar</td><td></td></figu<> | ıra 41. Comple         | emento       | ><br>Carta Porte | Borrar Datos                | Facturar       |  |
| <figu< td=""><td>ira 41. Comple</td><td>emento</td><td>&gt;<br/>Carta Porte</td><td>Borrar Datos</td><td>Facturar</td><td></td></figu<> | ira 41. Comple         | emento       | ><br>Carta Porte | Borrar Datos                | Facturar       |  |

![](_page_29_Picture_0.jpeg)

MANUAL DE USUARIO CFDI PLUS CONSolución Integral de Facturación Electrónica e<br/>Informática SIFEI S. A. de C. V.<br/>Primera Privada de Oriente 17 No. 32, Col. Centro,<br/>Orizaba, Ver. CP 94300, Tel. (272) 726-6999

7. Mostrará una pestaña nueva en la cual se dará de alta la información del complemento en la primera pestaña de **Ubicaciones,** se darán de alta la dirección de origen Figura 42.

|                                                                                                    | Unidad Peso:                                                                              | Total Distancia (Kms):                                 |
|----------------------------------------------------------------------------------------------------|-------------------------------------------------------------------------------------------|--------------------------------------------------------|
| ORIGEN       ID Origen:         Fecha Hora Salida:       OR         Remitente:       OR         Domicilio:       OR | Agregar Ubicación Interner      DESTINO     Kms. Rec :      Destinatario:      Domicilio: | dia Definir Destino Fecha Hora Llegada: ID Destino: DE |
| IDOrigen Remitente Salida IDDestino De                                                                              | stinatario Llegada Distancia Do                                                           | omicilo                                                |
|                                                                                                    | ٩                                                                                         | Procesar Complemento                                   |

Figura 42. Ubicación- Origen

8. Seleccionar el domicilio de origen del RFC Emisor de la factura, se deja seleccionado la opción Mismo que el Emisor, se seleccionara del catálogo la dirección del emisor en la opción Domicilio del Remitente Figura 43 y se dará clic en aceptar. En caso de que exista más de un domicilio de origen se deberá previamente dar de alta el RFC como cliente en el Catálogo de Clientes.

| Remitente: 🗹 Mismo que el Emisor                                       | T€/11/2021 20:41:23 ■▼ OR                                                                                         |
|------------------------------------------------------------------------|----------------------------------------------------------------------------------------------------|
| H&E951128469 LOS CAMIONES SA DE CV                                     |                                                                                                    |
|                                                                        | Kms. Recordos:         Fecha Hora Llegada:         ID Destino:           16/11/2021 20:41:23         T         DE |
| Destinatano:  ✓ Mismo que el Emisor H&E951128469 IOS CAMIONES SA DE CV |                                                                                                    |
| Domicílio                                                              |                                                                                                    |
|                                                                        | Domicilio del Remitente                                                                                           |
|                                                                        | 0                                                                                                    |
| Сеггаг                                                                 | Aceptar                                                                                                    |
| Figura 43                                                              | 3. Domicilio Origen                                                                                               |
|                                                                        |                                                                                                    |

![](_page_30_Picture_0.jpeg)

MANUAL DE USUARIO CFDI PLUS CONSOLUCIÓN INTEGRAL DE FACTURACIÓN ELECTRÓNICA E<br/>INFORMÁTICA SIFEI S. A. DE C. V.<br/>Primera Privada de Oriente 17 No. 32, Col. Centro,<br/>Primera Privada de Oriente 17 No. 32, Col. Centro,<br/>COMPLEMENTO CARTA PORTE (TRANSPOR Orizaba, Ver. CP 94300, Tel. (272) 726-6999

9. Nos regresara a la pestaña principal en la cual se indicara el destino en la opción Definir Destino Figura 44, si el domicilio de destino es otro domicilio y pertenece al RFC Receptor de la factura, se deja seleccionado la opción Mismo que el Receptor, se seleccionara del catálogo la dirección del receptor (si tiene más de un domicilio podrá seleccionar el que corresponda) en la opción Domicilio del Remitente Figura 45y se dará clic en aceptar. En caso de que el domicilio de destino no sea del RFC receptor se deberá previamente dar de alta el RFC como cliente en el Catálogo de Clientes. la opción de Kms Recorridos, se deberá de colocar los kilómetros que se recorrerán desde el origen hasta el destino.

| 📰 frmCartaPorte10                                                                   | - 🗆 X                                                                      |   |
|-------------------------------------------------------------------------------------|----------------------------------------------------------------------------|---|
| Unidad Peso:<br>Via: Entrada Salida<br>Seleccione Ubicaciones Autoransporte Federal | Total Distancia (Krns) Peso Neto Total: Usar Cantidad Transporta           | ] |
| C Agregar                                                                           | Ubicación Intermedia 🥥 Definir Destino                                     |   |
| ORIGEN Fecha Hora Salida: ID Origen: OR Remitente: Domicilio:                       | DESTINO Kms.Rec.: Fecha Hora Llegada: ID Destino: Destinatario: Domicilio: |   |
| IDOrigen Remitente Salida IDDestino Destinatario Llegad                             | la Distancia Domicílio                                                     | ] |
| < .                                                                                 |                                                                            | • |
|                                                                                     | V Procesar Complemento                                                     | ] |

Figura 44. Ubicaciones-Destino

| 🔡 frmCartaPorteUbicacion                                                                                            |                                           | ×               |
|----------------------------------------------------------------------------------------------------|-------------------------------------------|-----------------|
| Origen                                                                                                    |                                           |                 |
| Remitente: 🗹 Mismo que el Receptor                                                                                  | Fecha Hora Salida:<br>16/11/2021 17:00:07 | ID Origen:      |
| TME960709LR2 TME960709LR2                                                                                           |                                           |                 |
| Destino     Kms. Recorridos:                                                                                        | Fecha Hora Llegada:                       | ID Destino:     |
| Destinatario: ∠ Mismo que el Receptor<br>TME960709LR2 Mismo que el Receptor<br>trasnportes mexicanos e mprendedores |                                           |                 |
| Domicilio                                                                                                    | o del Remitente 🙀 Domicilio de            | el Destinatario |
|                                                                                                    |                                           | Ç               |
| Cerrar                                                                                                    |                                           | Aceptar         |

Figura 45. Domicilio Destino

![](_page_30_Picture_7.jpeg)

![](_page_31_Picture_0.jpeg)

MANUAL DE USUARIO CFDI PLUS CONSOLUCIÓN INTEGRAL DE FACTURACIÓN ELECTRÓNICA E<br/>INFORMÁTICA SIFEI S. A. DE C. V.<br/>Primera Privada de Oriente 17 No. 32, Col. Centro,<br/>COMPLEMENTO CARTA PORTE (TRANSPOR Orizaba, Ver. CP 94300, Tel. (272) 726-6999

10. Si se tiene alguna Dirección intermedia entre en origen y el destino, se deberá de indicar en la opción que dice Agregar Ubicación Intermedia, se debe de seleccionar la opción de Origen o Destino dependiendo del caso e indicar si es una dirección del emisor se deberá de habilitar la opción de Domicilio y ubicar del catálogo ese dato, una vez realizado dar clic en Aceptar Figura 46. En caso de que el domicilio Intermedio no sea del RFC emisor y sea del receptor se deberá previamente dar de alta el domicilio en el Catálogo de Clientes.

| 📰 frmCartaPorteUbicacion                                                                                                    | ×                                                                                               |
|----------------------------------------------------------------------------------------------------|-------------------------------------------------------------------------------------------------|
| Origen         Remitente:       Image: Mismo que el Emisor         H&E951128469       Image: Comparison of the comparison of the comparison of th | Fecha Hora Salida: ID Origen:<br>16/11/2021 20:45:30 V OR                                       |
| Destino  Destinatario:      Mismo que el Emisor  H&E951128469      Mismo LOS CAMIONES SA DE CV                                                                                                    | Kms. Recorridos:     Fecha Hora Llegada:     ID Destino:       16/11/2021 20:45:30     T     DE |
|                                                                                                    | Domicilio del Remitente                                                                         |
| Сегтаг                                                                                                    | ✓<br>✓ Aceptar                                                                                  |

Figura 46. Domicilio Intermedio

11. En la pestaña de **Autotransporte Federal**, se seleccionara la información del vehículo del catálogo correspondiente, así como el de remolques (en caso de requerirse), en la parte inferior se podrán dar de alta a él o los operadores de las unidades, así como si son propietarios, arrendatarios o notificados según sea el caso Figura 47.

![](_page_31_Picture_6.jpeg)

![](_page_32_Picture_0.jpeg)

# MANUAL DE USUARIO CFDI PLUS CON SOLUCIÓN INTEGRAL DE FACTURACIÓN ELECTRÓNICA E INFORMÁTICA SIFEI S. A. DE C. V. Primera Privada de Oriente 17 No. 32, Col. Centro, COMPLEMENTO CARTA PORTE (TRANSPOR Orizaba, Ver. CP 94300, Tel. (272) 726-6999

| 🔛 frmCartaPorte10 —                                   |                    | ×                 |
|-------------------------------------------------------|--------------------|-------------------|
| Ubicaciones Autotransporte Federal                    | otal Distancia (Kr | ns):<br>0<br>vrta |
| Vehículo (Autotransporte):                            |                    | ^                 |
| 1234 Mini carro de carga                              |                    |                   |
|                                                       |                    |                   |
| Operadores                                            | 0                  |                   |
| RFC NumRegIdTrib NumLicencia NombreOperador Domicilio |                    |                   |
| C C TUCA2107035N9 B1234567 Alberto Turner Casas       |                    |                   |
|                                                       |                    |                   |
| Propietarios                                          | 0                  |                   |
| RFC NombrePropietario NumRegIdTrib Domicilio          |                    |                   |
| 🞧 🔞 🗴 ZEOI670204291 Miguel Contreras Rojas            |                    |                   |
|                                                       |                    | ~                 |
| Services Complemento                                  | Cancela            | 91                |

Figura 47. Autotransporte

12. Una vez procesado el complemento nos regresara a la pestaña de emisión, en la cual podremos revisar la estructura del complemento de carta porte en la opción **XML CP 1.0**, si ya es correcto nuestro comprobante podemos darle clic en facturar en la opción inferior derecha Figura 48.

|                                                       |                  | Tipo CFDi:               |           |
|-------------------------------------------------------|------------------|--------------------------|-----------|
| nprimir en: Fecha Operacion: Mot. de Descuento:       |                  | T - CARTA PORTE          |           |
| CFDICARTA33 ~ 16/11/2021 ~                            |                  | Confirmación:            |           |
| Irden #: Observaciones:                               |                  |                          |           |
|                                                       | 0.               | Ma Crometacionados       |           |
| Complementos:                                         |                  | Datos Fiscales Emisor    | r -       |
| INE O Notarios O Vehiculo Usado O Servicio Construcci | ion Porte 1.0    | Importe Total:           | 0         |
|                                                       |                  | %Desc.                   | 0         |
| Porte OCP1.0                                          |                  | Subtotal:                | 0         |
|                                                       | Comerce Mandada  | Imp. Loc. Trasl.: 0.     | 00        |
| Ordenes                                               | Cargar Modelo    | Imp. Loc. Ret.: 0.       | 00        |
|                                                       |                  | IVA:                     |           |
| ave Descripcion Cant. Unidad Precio                   | Unit. Importe    |                          | 0         |
| 326800 (COMPROBANTE DEMO SIN VALOR 1.000000 KG 0      | .000000 0.000000 | TOTAL                    |           |
| neers) matsane                                        |                  | Proping: 0.0000 % 0.0000 |           |
|                                                       |                  | GRAN TOTAL: 0.0000       |           |
|                                                       |                  |                          |           |
|                                                       |                  |                          |           |
|                                                       |                  |                          |           |
|                                                       |                  |                          |           |
|                                                       |                  |                          |           |
|                                                       |                  |                          |           |
|                                                       |                  | Borrar Datos Facturar    |           |
|                                                       | >                |                          |           |
| Figura 48, Fa                                         | octurar          |                          |           |
| - igutu -10. 1 t                                      |                  |                          |           |
|                                                       |                  |                          |           |
|                                                       |                  |                          |           |
|                                                       |                  |                          |           |
|                                                       |                  |                          |           |
|                                                       |                  | Lo Inteligente heci      | ho Simple |

![](_page_33_Picture_0.jpeg)

 

 MANUAL DE USUARIO CFDI PLUS CON
 SOLUCIÓN INTEGRAL DE FACTURACIÓN ELECTRÓNICA E INFORMÁTICA SIFEI S. A. DE C. V.

 COMPLEMENTO CARTA PORTE (TRANSPOR Orizaba, Ver. CP 94300, Tel. (272) 726-6999

# 13. El comprobante emitido ante el SAT se mostrara de la siguiente manera

| LOS CAMIONES SA DE CV                             |                |               |               |                    |                   |                | CARTA PORT        | E: DEMOP 157      |                          |                                                                | L             | OS CAMIONES          |                                                     | CARTA PORTE: DEMOP 157 |                                           |                    |                              |                                  |                               |  |  |
|---------------------------------------------------|----------------|---------------|---------------|--------------------|-------------------|----------------|-------------------|-------------------|--------------------------|----------------------------------------------------------------|---------------|----------------------|-----------------------------------------------------|------------------------|-------------------------------------------|--------------------|------------------------------|----------------------------------|-------------------------------|--|--|
| R.F.C.: H&E951128469 Follo Fisc                   |                |               |               |                    |                   | Folio Fiscal:  |                   | TIPO: T           |                          |                                                                | R             | .F.C.: H&E95         | 128469                                              |                        | Folio Fiscal: Tipo: T                     |                    |                              |                                  |                               |  |  |
| CATALUÑA 136 Col. ESPAÑA Loc. AGUASCALIENTES C.P. |                |               |               |                    |                   | D8183          | 723A-883E-4AF4    | 860B-D869910      | E3C89                    |                                                                | -             | ATALUÑA 136          | Col. ESPAÑA Lo                                      | NTES C.P.              | C.P. D818723A-883E-4AF4-8608-D86991CE3C89 |                    |                              |                                  |                               |  |  |
|                                                   |                | 20            | 210 AGUAS     | CALIENTES, AG      | UASCALIENTES      | MÉXICO         | F                 | Pecha y Hora da   | e Certificación:         | 16-11-2                                                        | 021T17:51:24  |                      | 2                                                   | 0210 AGUASC            | ALIENTES, AGUA                            | Exico .            | Fecha y Hora de Certificació | in: 16-11-2021T17:51:24          |                               |  |  |
|                                                   |                |               |               |                    |                   |                | F                 | Fecha y Hora da   | e Emisión:               | 16-11-2                                                        | 021T17:51:10  |                      |                                                     |                        |                                           |                    | Fecha y Hora de Emisión:     | 16-11-2021T17:51:10              |                               |  |  |
|                                                   |                |               |               |                    |                   |                | F                 | Fecha de Opera    | dán:                     | 16-r                                                           | iov2021       |                      |                                                     |                        |                                           |                    | Fecha de Operadón:           | 16-nov2021                       |                               |  |  |
|                                                   |                |               |               |                    |                   |                | 0                 | io. Serie del CS  | D del SAT:               | 30001000                                                       | 000400002495  |                      |                                                     |                        |                                           |                    |                              |                                  | 3000100000400002499           |  |  |
|                                                   |                |               |               |                    |                   |                |                   | PAC-              |                          | SPRI                                                           | 90613152      |                      |                                                     |                        |                                           |                    | PAC: SPR19                   |                                  |                               |  |  |
|                                                   |                |               |               |                    |                   |                |                   | in Carlo dal CT   | C del Certere            | 20001000                                                       | 000400002462  |                      |                                                     |                        |                                           |                    |                              | tin Carlo del CED del Della      | . 2000100000400002463         |  |  |
|                                                   |                |               |               |                    |                   |                |                   | vu. sene uer us   | U UCI ETINOI.            | 50001000                                                       | CTD/0         |                      |                                                     |                        |                                           |                    |                              | NU. Selle del CSU del Billio.    | ACTD/0                        |  |  |
| Regimen Fisc                                      | al: 601-Gener  | ral de Ley Pe | sonas Morale  | 5                  |                   |                | 2                 | STATUS:           |                          |                                                                | LINO          | Regimen Fiscal: 60   | Regimen Fiscal: 601-General de Ley Personas Morales |                        |                                           |                    |                              |                                  | ACIIVO                        |  |  |
| Effecto CfdI 3.                                   | 3: TRASLADO    | 5             |               |                    |                   |                | L                 | ugar y Fecha de E | epedición: 20200, a 16 c | e noviembre de 2025                                            |               | Efecto CfdI 3.3: TR  | ASLADO                                              |                        |                                           |                    |                              | Lugar y Facha de Expedición: 202 | 10, a 16 de noviembre de 2021 |  |  |
| Leyenda SAT:                                      |                |               |               |                    |                   |                |                   |                   |                          |                                                                |               | Leyenda SAT:         |                                                     |                        |                                           |                    |                              |                                  |                               |  |  |
| Clienter                                          |                |               |               |                    |                   |                |                   |                   |                          |                                                                |               | Clienter             |                                                     |                        |                                           |                    |                              |                                  |                               |  |  |
| trasnostes m                                      | evicanos emo   | rendedores    |               |                    |                   | Condici        | ones comercial    | es:               |                          |                                                                |               | trasnostes mevicas   | ns emprendedores                                    |                        |                                           |                    | Condiciones comerci          | Condiciones comerciales:         |                               |  |  |
| RFC: TME960                                       | 709LR2         |               |               |                    |                   |                | indiciones de pag | 20:               |                          |                                                                |               | RFC: TME960709LF     | 2                                                   |                        |                                           |                    | Condiciones de pago:         |                                  |                               |  |  |
| UsoCFDI:P03                                       | 1-Por definir  |               |               |                    |                   |                | Método de pag     | 20.               |                          |                                                                |               | UsoCFDI:P01-Por      | tefinir                                             |                        |                                           |                    | Nétodo de s                  | Forma de pago:                   |                               |  |  |
| 10 78 Col. Lo                                     | s Arboles Loc. | baja californ | (a C.P. 9450) | 0 baja california, | baja              | 20             | nthus de dessueri | io.               |                          |                                                                |               | 10 78 Col. Los Arba  | iles Loc. baja califo                               | mla C.P. 94500         | baja california, baja                     |                    | Nothin de descu              | Notivo de dessuento:             |                               |  |  |
| california Méx                                    | ico            |               |               |                    |                   |                | Money             | ta: 1000-Los cós  | tioos asionados par      | ala Tipo can                                                   | bio:          | california México    |                                                     |                        |                                           |                    | Mar                          | neda: XXX-Los códicos asiona     | dos para la Tipo cambio:      |  |  |
| Residencia P                                      | iscal:         |               |               |                    |                   |                | Confirmack        | on:               |                          |                                                                |               | Residencia Fiscal    |                                                     |                        |                                           |                    | Confirma                     | scion:                           |                               |  |  |
| NumRegIdT                                         | ribe           |               |               |                    |                   |                |                   |                   |                          |                                                                |               | NumRegIdTrib:        |                                                     |                        |                                           |                    |                              |                                  |                               |  |  |
|                                                   |                |               |               |                    |                   |                |                   |                   |                          |                                                                |               |                      |                                                     |                        |                                           |                    |                              |                                  |                               |  |  |
|                                                   |                |               |               |                    |                   |                |                   | _                 |                          |                                                                |               |                      |                                                     |                        |                                           |                    |                              |                                  |                               |  |  |
| CFDI                                              | RELACIONAL     | DO:           | Tipo R        | elación:           |                   |                |                   |                   |                          |                                                                |               | CFDI RELA            | IONADO:                                             | Tipo Re                | ación:                                    |                    |                              |                                  |                               |  |  |
| CFDI Relack                                       | onado:         |               |               |                    |                   |                |                   |                   |                          |                                                                |               | CFDI Relacionado     | e                                                   |                        |                                           |                    |                              |                                  |                               |  |  |
|                                                   |                |               |               |                    |                   |                |                   |                   |                          |                                                                |               |                      |                                                     |                        |                                           |                    |                              |                                  |                               |  |  |
| Cant.                                             | Unidad         | Cve Uni.      | CvePS         | No. Identif.       |                   | Descr          | 1pclón            |                   | Desc.                    | Precio                                                         | Importe       | MERCANCIAS           |                                                     |                        |                                           |                    |                              |                                  |                               |  |  |
| 50.000                                            | KIS            | KGM           | 50326800      | 50326800           | (COMPROBANTE      | DEMO SIN VALO  | OR FISCAL)        |                   | 0.00                     | 0.                                                             | 0.00          | Descripción: (CD     | MPROBANTE DEMO                                      | SIN VALOR FIS          | CAL) MANZANAS R                           | CUAS               |                              |                                  |                               |  |  |
|                                                   |                |               |               |                    | MANZANAS RO3      | AS             |                   |                   |                          |                                                                |               | Material Peligros    | Material Peligroso: - Peso: 50,000 kg.              |                        |                                           |                    |                              |                                  |                               |  |  |
|                                                   |                |               |               |                    |                   |                |                   |                   |                          |                                                                |               | Embalaje: -          |                                                     | _                      |                                           |                    |                              |                                  | Valor: 123,456.98 M           |  |  |
|                                                   |                |               |               |                    |                   |                |                   |                   |                          |                                                                |               | Bienes Transp        | Cve. STCC                                           | Cant.                  | Cve. Unidad                               | Unidad             | Dimensiones                  | Fracc. Arancelaria               | UUID Comercio Exterior        |  |  |
| 50.000                                            | KIS            | KGM           | 50326800      | 50326800           | (COMPROBANTE      | DEMO SIN VALO  | OR FISCAL)        |                   | 0.00                     | 0.1                                                            | 00.0 00       | 90326800             |                                                     | 90.000                 | KGM                                       | KIS                |                              |                                  |                               |  |  |
|                                                   |                |               |               |                    | MANZANAS          |                |                   |                   |                          |                                                                |               | Department from (CC) | INCOMPANY DOWN                                      |                        | CALL MAN TANKS                            |                    |                              |                                  |                               |  |  |
|                                                   |                |               |               |                    |                   |                |                   |                   |                          | Internet power power water a survey and TRUCK PISCHU PREARING. |               |                      |                                                     |                        |                                           |                    |                              |                                  |                               |  |  |
|                                                   |                |               |               |                    |                   |                |                   |                   |                          |                                                                |               | Material Peligros    | <i>a</i> : -                                        |                        |                                           |                    |                              |                                  | Peso: 50.000 h                |  |  |
| Importe con Letra: CERO 00/100 XXX                |                |               |               |                    |                   |                |                   |                   | Subtotal:                | 0.00                                                           | Embalaje:     |                      |                                                     |                        |                                           |                    |                              | Valor: 12,345.90 M               |                               |  |  |
|                                                   |                |               |               |                    |                   |                | De                | scuento:          | 0.00                     | Blenes Transp                                                  | Cve. STCC     | Cant.                | Cve. Unidad                                         | Unidad                 | Dimensiones                               | Fracc. Arancelaria | UUID Comercio Exterior       |                                  |                               |  |  |
| Observaciones:                                    |                |               |               |                    |                   |                | Impuestos Tra     | intering:         | 0.00                     | 50326800                                                       |               | 90.000               | Кам                                                 | KIS                    |                                           |                    |                              |                                  |                               |  |  |
| Desalose de                                       | Impuestos      | Retenidos:    |               | Des                | niose de Impues   | tos Trasladado | e                 |                   | Increasing P             | teridor                                                        | 0.00          | AUTOTRANSPORT        | E FEDERAL                                           |                        |                                           |                    |                              |                                  |                               |  |  |
|                                                   |                |               |               |                    |                   |                |                   |                   | an possible to           | Tatal                                                          | 0.00          | Permiro SCT:         | PAGE Autotraneo                                     | orte Badaral da        |                                           | #Barmiros          | 007654771                    |                                  |                               |  |  |
|                                                   |                |               |               |                    |                   |                |                   |                   |                          | TOLDIC                                                         | 0.00          | Arequiradoras        | want ca da cy                                       |                        | ande General                              | #Bállan            | 17245                        |                                  |                               |  |  |
|                                                   |                |               |               |                    |                   | CARTA PORTE    |                   |                   |                          |                                                                |               | Coeffe Making        | Caralla Linkada                                     | (7) Hardina an al      |                                           | - oliza:           |                              | Indatas 2021                     |                               |  |  |
| _                                                 |                |               | -             |                    |                   |                | 1                 | _                 |                          |                                                                |               | coning, venic.:      | carcamich Unitend                                   | uz nanuzsien ei        | ele nera riteto A e o                     | naca: Ar           | 2237 M                       | 00000: 2021                      |                               |  |  |
| Transp.                                           | . internacion  | an: No        | ripo E/S:     |                    | Total             | Total          | Num. Total        |                   | rotal Distancia R        | ecorrida: 8                                                    | u,aud.00 Kms. | OPERADORES           |                                                     |                        |                                           |                    |                              |                                  |                               |  |  |
| Via E/S Merc                                      | ancía:         |               |               |                    | reso Bruto        | reso neto      | mercaricia        | -                 | Cargo por                | Tasaclón:                                                      | 0.00          |                      | Linnede                                             |                        |                                           | Marshar            |                              | No. Basta                        | ik Basidas da Basal           |  |  |
| Unidad Pesa                                       | D:             |               |               |                    | 0.000             | 0.000          | 2                 | Fig. Trans        | p.: 01-Autotra           | rsporte Federal                                                |               | RPC                  | Licencia                                            |                        |                                           | Nombre             |                              | Num. Regia in                    | ID RESIDENCIA FISCAI          |  |  |
| LIBICA                                            | CTÓN           | Tine Ertad    | 601           |                    |                   |                |                   |                   | Distancia R              | coordina Vinc                                                  |               | ZE01670204291        | E6789056                                            | Miguel (               | iontreras Rojas                           |                    |                              |                                  |                               |  |  |
|                                                   |                | THE ESCAL     |               |                    |                   |                |                   |                   | watancia ki              | Automatic Nills.                                               |               |                      |                                                     |                        |                                           |                    |                              |                                  |                               |  |  |
| URIGEN:                                           | R              | cemitente:    | LOS CAM       | UUNES SA DE CV     |                   |                | Naveg             | ación Traf.:      |                          | sanda: 2021-11                                                 | -16117:48:47  | PROPIETARIOS         |                                                     |                        |                                           |                    |                              |                                  |                               |  |  |
|                                                   | E              | Estación:     |               |                    |                   | Reg. Id Trib.  |                   |                   | Residencia Fis           | c.                                                             |               | RFC                  |                                                     |                        | Nombre                                    |                    | Num, Real                    | dTrib Reside                     | ncia Fiscal                   |  |  |
| DOMICILIC                                         | cale: A        | Jamos Num.    | Ext.: 89067   | Num. Int. bode     | ga 10             |                |                   |                   |                          |                                                                |               |                      |                                                     |                        |                                           |                    | Hum. Huga                    | 10.10                            |                               |  |  |
|                                                   | Colonia:       | 9920-Plan     | de Álamos,    | Loc Mplo: 063      | -Saucillo. Estado | CHH-Chihuahi   | ua MEX-México     | •                 |                          |                                                                |               | TUCA2107035N9        | Alberto Turner Ca                                   | 585                    |                                           |                    |                              |                                  |                               |  |  |
|                                                   | C.P.: 33       | 3633          |               |                    |                   |                |                   |                   |                          |                                                                |               | Addenda:             |                                                     |                        |                                           |                    |                              |                                  |                               |  |  |
|                                                   | Referen        | da:           |               |                    |                   |                |                   |                   |                          |                                                                |               |                      |                                                     |                        |                                           |                    |                              |                                  |                               |  |  |
|                                                   |                |               |               |                    |                   |                |                   |                   |                          |                                                                |               |                      |                                                     |                        |                                           |                    |                              |                                  |                               |  |  |

Figura 49.Comprobante de Traslado con el complemento carta porte

![](_page_33_Picture_5.jpeg)

![](_page_34_Picture_0.jpeg)

# 5. Glosario de términos

#### XML

*Extensible Markup Language*. Es el lenguaje de programación utilizado para crear facturas electrónicas y en realdad se utiliza para distintos tipos de documentos informáticos.

## UUID

Identificador único universal. En factura electrónica se utiliza como folio para poder identificar de manera única a un comprobante.

## SAT

Servicio de Administración Tributaria.

## PDF

Formato de la empresa Adobe que es ampliamente utilizado para generar diferentes representaciones de documentos. Para la factura electrónica se ha convertido en un estándar para las representaciones impresas de los comprobantes

#### PCCFDI:

Proveedor de Certificación de Comprobantes Fiscales a través de Internet (antes PAC). La autorización como PCCFDI es otorgada por el SAT después de que se acreditan requisitos técnicos y jurídicos para garantizar la seguridad, capacidad e infraestructura del proveedor en su prestación de servicios al contribuyente.

## **COMPROBANTES FISCALES**

Documentos que amparan transacciones comerciales, que pueden estar generados en forma electrónica o en papel.

## CFDI

Comprobantes Fiscales Digitales a través de Internet. Éste es el nuevo mecanismo de comprobación fiscal, actualmente en su versión 3.3. Añade un timbrado a los XML generados por los emisores que sellan los PAC para asegurar su estructura principal y brindar legitimidad al comprobante.

![](_page_34_Picture_17.jpeg)

![](_page_35_Picture_0.jpeg)

Solución Integral de Facturación Electrónica e 

 MANUAL DE USUARIO CFDI PLUS CON
 SOLUCIÓN INTEGRAL DE FACTURACIÓN ELECTRÓNICA E INFORMÁTICA SIFEI S. A. DE C. V.

 Primera Privada de Oriente 17 No. 32, Col. Centro,
 Primera Privada de Oriente 17 No. 32, Col. Centro,

 COMPLEMENTO CARTA PORTE (TRANSPOR Orizaba, Ver. CP 94300, Tel. (272) 726-6999

# 6. Referencias

#### **ESTÁNDAR TÉCNICO DEL COMPLEMENTO**

http://omawww.sat.gob.mx/tramitesyservicios/Paginas/documentos/EstandarCartaPorte.pdf

# **G**UÍA DE LLENADO

http://omawww.sat.gob.mx/tramitesyservicios/Paginas/documentos/Instructivo de llenado del CFDI con complemento c arta porte.pdf

#### **CATÁLOGOS**

http://omawww.sat.gob.mx/tramitesyservicios/Paginas/documentos/CatalogosCartaPorte.xls

#### **PREGUNTAS FRECUENTES**

http://omawww.sat.gob.mx/tramitesyservicios/Paginas/documentos/Preguntas frecuentes CartaPorte.pdf

#### **MATRIZ DE ERRORES**

http://omawww.sat.gob.mx/tramitesyservicios/Paginas/documentos/Matriz Errores Carta Porte.xls

![](_page_35_Picture_13.jpeg)

![](_page_36_Picture_0.jpeg)

# 7. Información de Contacto con SIFEI

# CENTRO DE SOPORTE TÉCNICO SIFEI

Acceso a recursos de Soporte Técnico de los productos y servicios de SIFEI, Preguntas Frecuentes, Manuales de Usuario, Manuales Técnicos, Notas Técnicas, entre otros.

Dirección electrónica

Centro de Soporte Técnico SIFEI

Teléfonos de Contacto

Orizaba, Ver. +52 (272) 726 6999

# Atención a Incidentes

La atención a incidentes se realizará mediante una herramienta de gestión de incidentes y la comunicación se realizará mediante correo electrónico.

Correo Electrónico <u>soporte@sifei.com.mx</u>

# HORARIO DE ATENCIÓN

El horario de atención a clientes y de Soporte Técnico para para preguntas, dudas o problemas de la aplicación es:

Lunes a viernes De 09:00 a 19:00 hrs.

# PÁGINAS OFICIALES DE SIFEI

| Sitio web | http://www.sifei.com.mx/                                 |
|-----------|----------------------------------------------------------|
| Facebook  | http://www.facebook.com/sifeimexico                      |
| Twitter   | http://twitter.com/#!/SIFEIMexico                        |
| YouTube   | https://www.youtube.com/channel/UCDSLHrFOg2tGvG3AruHNmaw |
| LinkedIn  | https://www.linkedin.com/company/18265037/               |

# UBICACIÓN DE OFICINA MATRIZ

Primera Privada de Oriente 17 No. 32 Col. Centro, Orizaba, Veracruz, México CP 94300

> Lo Inteligente hecho Simple Septiembre 2021